2024年度大学院奨学生

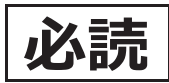

# 採用候補者の皆さんへ

一進学後、奨学生に採用されるためのてびきー

第一種奨学金・第二種奨学金・入学時特別増額貸与奨学金

2024年度大学院奨学生採用候補者(以下、「採用候補者」という。)の皆さんは、本冊 子に記載された手続きを経て正式に奨学生となります。ついては、併せて交付する「採用候 補者決定通知」(以下、「決定通知」という。)の注意事項もよく読み、大切に保管のうえ手 続き漏れ等のないようにしてください。

奨学金について不明な点がある場合は、申込時に配付された「2024年度入学者用 貸与奨 学金案内(大学院予約)」(以下、「奨学金案内」という。)や日本学生支援機構ホームペー ジをご覧ください。なお、制度改正等により、本冊子に記載された事項に変更がある場合 は、進学先の大学院を通じてお知らせします。

### インターネットによる進学届の提出期限と奨学金初回交付日

進学届の提出期限については、進学先の大学院に確認し、大学院が指定する期日を記入してください。

|       | 提出期 | 限   |   |       | 初回交付日 | (予定) |   |
|-------|-----|-----|---|-------|-------|------|---|
| 2024年 | 月   | ⊟ ( | ) | 2024年 | 月     | ⊟ (  | ) |

**進学届提出用ホームページアドレス**https://www.sas.jasso.go.jp/ 受付時間 8:00~25:00 (最終締切日の受付時間は8:00 ~ 24:00) ※ 受付時間を過ぎるとログインできなくなります。余裕をもって入力できるよう、 入力開始時間には注意してください(入力時間の目安:30分~1時間)。

Oスカラネットの動作環境は、以下を前提としています。 [パソコン] OS: Windows 10, 11/ブラウザ: Microsoft Edge [モバイル端末] OS: iOS 13 以上, iPadOS 13 以上, Android 8.0 以上 ブラウザ: Mobile Safari, Android 用モバイル版 Google Chrome

(注1)フィーチャーフォンには対応していません。 (注2)アップル社が販売しているmacOSを搭載するコンピュータについては未確認です。

【申込情報の保護について】

進学届の提出は、インターネットにより行います。

日本学生支援機構では、ネットワーク上での電子データ授受のセキュリティを確保するために「認証局」に加入し、インターネットでの情報の漏洩や盗難については最新の暗号化通信方式を採用することによって、高度なセキュリティ対策をとっています。

※「認証局」

ネットワーク上での通信相手が、本物であることを証明するためのデジタル証明書を発行する第三者機関で、デジタル情報に対してデータそのものの正当性の確認や、 持ち主や送り主の確認のために必要な機関です。

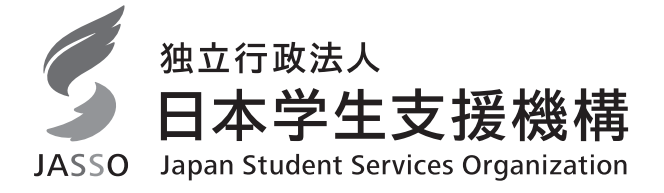

## 目 次

| I  | 迫  | 学前の準備・注意事項          |
|----|----|---------------------|
|    | 1. | 採用候補者への交付書類3        |
|    | 2. | 「決定通知」の記載内容4        |
|    | З. | 採用候補者の辞退            |
|    | 4. | 外国籍の人               |
|    | 5. | 申込資格についての留意点6       |
|    | 6. | 保証制度を利用するための準備6     |
|    | 7. | (人的保証)連帯保証人・保証人の    |
|    |    | 選任条件                |
|    | 8. | 「入学時特別増額貸与奨学金」の貸与を  |
|    |    | 受けるまでの手続き8          |
|    | 9. | 労働金庫の入学時必要資金融資      |
|    |    | 「つなぎ融資」に関する注意点10    |
| Π  | 迫  | 学後の手続き (2024年4月入学後) |
|    | 1. | 進学時の提出書類11          |
|    | 2. | 「進学届」入力の際に、手元に用意    |
|    |    | する書類11              |
|    | З. | 「進学届」の提出11          |
|    | 4. | 奨学生採用候補者決定内容の       |
|    |    | 変更・訂正・辞退12          |
| Ш  | 詞  | 第1時の手続き (進学届の提出後)   |
|    | 1. | 奨学生採用に係る書類の交付14     |
|    | 2. | マイナンバーの提出14         |
|    | З. | 「返還誓約書」の提出15        |
| IV | 野  | 经学生採用後              |
|    | 1. | 奨学生採用後(貸与期間中)に      |
|    |    | 変更できる事項16           |
|    | 2. | 奨学金の振込開始16          |
|    | З. | 貸与奨学金継続願·適格認定17     |
|    | 4. | 奨学金の返還17            |
|    |    |                     |

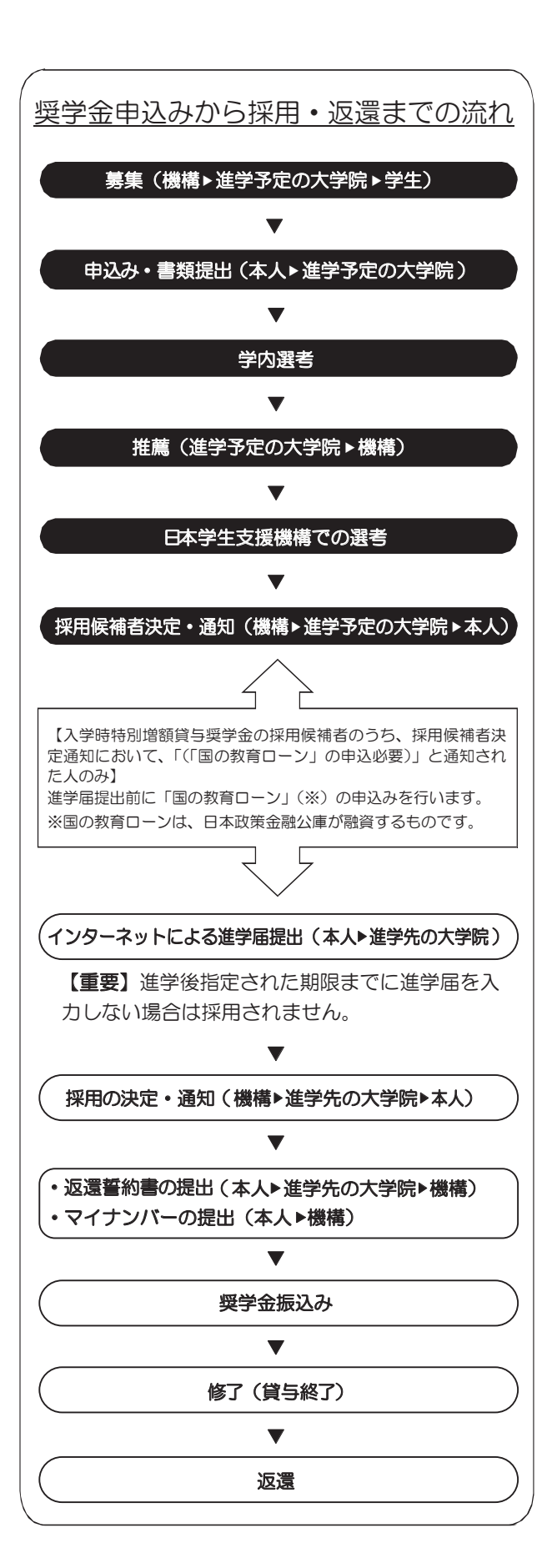

10ページと11ページの間に、「進学届入力下書き用紙(大学院用)」が挟み込まれています。本冊子から抜き取ってお使いください。

# I 進学前の準備・注意事項

### 1. 採用候補者への交付書類

採用候補者には、進学予定の大学院を通じ、次の書類が交付されます。

|   | 書類               | 対象         | 備考                 |
|---|------------------|------------|--------------------|
| 1 | 2024年度大学院奨学生採用候補 | 全員         | 紛失した場合は、進学先の大学院に速  |
|   | 者決定通知            |            | やかに申し出てください。紛失した場  |
|   |                  |            | 合は初回振込みが大幅に遅れる場合が  |
|   |                  |            | あります。              |
| 2 | 2024年度大学院奨学生採用候補 | 全員         | 本冊子です。             |
|   | 者の皆さんへ           |            |                    |
| З | ろうきん 入学時必要資金融資の  | 該当者のみ      | 本冊子10ページも参照してください。 |
|   | ご案内              | <b>※</b> 1 |                    |
| 4 | 入学時特別増額貸与奨学金に係る  | 該当者のみ      | 入学時特別増額貸与奨学金を希望する  |
|   | 申告書              | <b>%</b> 2 | 人のうち、下記※2に該当する人は、進 |
|   |                  |            | 学後、進学先の大学院に提出してくださ |
|   |                  |            | 6 No               |
|   |                  |            | なお、同時に提出する書類については  |
|   |                  |            | 11ページを参照してください。    |
| 5 | 日本政策金融公庫のお手続きが必  | 該当者のみ      | 手続きについては8ページを参照して  |
|   | 要な方へ             | <b>%</b> 2 | ください。              |

- ※1 「決定通知」において、「入学時特別増額貸与奨学金(有利子)」の「結果」欄に『「国の 教育ローン」の申込<u>必要</u>』または『「国の教育ローン」の申込<u>不要</u>』の記載がある人が対象 です。
- ※2 「決定通知」において、「入学時特別増額貸与奨学金(有利子)」の「結果」欄に『「国の 教育ローン」の申込必要)』の記載がある人のみが対象です。

### 2. 「決定通知」の記載内容

「決定通知」は、【進学先提出用】と【本人保管用】があります。【本人保管用】にはインター ネットによる「進学届」の提出に必要な「パスワード」が記載されています。

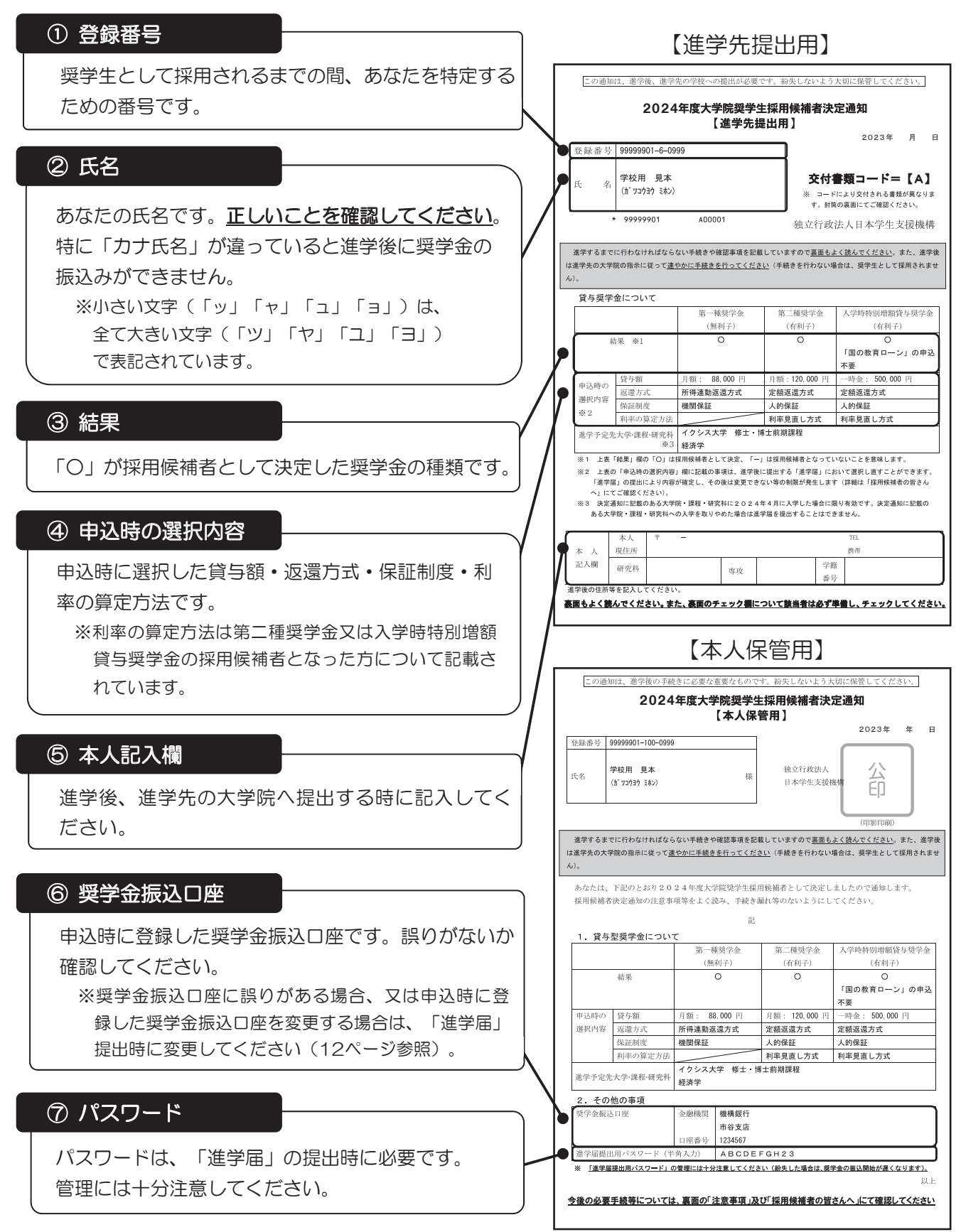

### 3. 採用候補者の辞退

採用候補者を辞退する場合は、進学届を提出しないことにより辞退となります。

また、第一種奨学金・第二種奨学金の併用貸与の採用候補者が、第一種又は第二種のどちらかを辞 退する場合は、進学届の画面において辞退の手続きを行うことができます。

<u>なお、いずれの場合も一度辞退として送信した後は、いかなる理由があっても辞退の取消しはでき</u>ません。

【「授業料後払い」制度の利用のための辞退】

- ・2024年秋から、国の制度として「授業料後払い制度」が利用できるようになる予定です。
- この制度は、修士課程・博士前期課程(これに相当する博士課程の前半の課程を含む)・専門職大学 院を対象として、授業料相当額(上限あり)を本機構から大学に振り込み、修了後に奨学生が所得 に応じて返還する制度です。(別途、月2万円、4万円といった生活費としての貸与も受けられます。)
- ・2024年度においては、①秋入学者又は②学部段階で「高等教育の修学支援新制度」の対象だった 春入学者のみが利用できます。
- この制度は、既存の第一種奨学金と同時には利用できません。第一種奨学金の採用候補者となった 方がこの制度の利用を希望する場合、入学後、採用候補者を辞退いただく必要があるためご注意く ださい。

### 4. 外国籍の人

外国籍の人は、<br />
以下のいずれかの在留資格を有している人のみ、<br />
貸与を受けることができます。

「法定特別永住者」、「永住者」、「日本人の配偶者等」、「永住者の配偶者等」、「定住者」

※「定住者」は、将来永住する意思のある人に限ります。

※申込資格のない在留資格の人が「永住者」、「定住者」への在留資格変更許可申請中の場合も、奨学金の貸与を受けることはできません。

進学して奨学生に採用後、上記以外の在留資格であることが判明した場合は、採用を取り消すとと もに、振込済の奨学金全額を速やかに返金していただくことになりますので、改めて在留資格を確認 してください。もし、本機構奨学金の貸与を受けることができない在留資格であった場合は、<u>進学届</u> <u>を提出することはできません</u>。また、在留資格が不明の場合は、在留資格の記載がある在留カードや 住民票等を進学先の大学院へ提示して確認してもらってください。

|   | 申込資格のない在留資格                                |
|---|--------------------------------------------|
| 1 | 外交、公用、教授、芸術、宗教、報道                          |
| 2 | 高度専門職、経営・管理、法律・会計業務、医療、研究、教育、技術・人文知識・国際業務、 |
|   | 企業内転勤、介護、興行、技能、特定技能、技能実習                   |
| 3 | 文化活動、短期滞在                                  |
| 4 | <b>留学</b> 、研修、 <u>家族滞在</u>                 |
| 5 | 特定活動                                       |

### 5. 申込資格についての留意点

次の①~③を確認してください。詳しくは「奨学金案内」の6ページを参照してください。

2 奨学生として採用されるまでの間に、次の状態であることが判明しその状態を速やかに解消しない場合には、不採用とします。また、採用後にその状態にあることが判明した場合は、採用を取り消します。
 ア.過去に貸与を受けた奨学金の返還誓約書が未提出である場合

イ.過去に貸与を受けた奨学金の返還が延滞中である場合

- ② 奨学生として採用されるまでの間に、過去に貸与を受けた奨学金が、保証機関より代位弁済が行 われたことが判明した場合は、申込資格がありません。また、採用後に判明した場合には、採用 を取り消します。
- ③ 過去に奨学金の貸与を受けた人が、<u>同じ学校区分で、新たに同じ種類の奨学金を希望する場合</u> は、貸与期間が短縮される場合や申込みができない場合があります。

# 6.保証制度を利用するための準備 (連帯保証人・保証人・本人以外の連絡先の依頼)

貸与奨学金を受けるためには、保証制度を選択する必要があります。

保証制度を利用するためには、あなた以外の人に下表の役割をお願いすることになります。

選任する予定の人に、選択した保証制度別に下表の内容を説明したうえで選任することをお願いし、承諾をもらってください。奨学生採用時に、正しくととのえた「返還誓約書」(15ページ参照)を進学先の指定する期日までに提出できない場合は、既に振込済みの奨学金を全額返金したうえで、採用が取り消されますので、注意してください。

|             | 機関保証                                                                      | 人的保証                                                                                                    |
|-------------|---------------------------------------------------------------------------|----------------------------------------------------------------------------------------------------|
| お願いする<br>役割 | 「本人以外の連絡先」(1人)                                                            | 「連帯保証人」・「保証人」(各1人)                                                                                                    |
| 役割の内容       | 機構があなたと連絡が取れ<br>ない場合に、あなたの住所<br>・電話番号等を照会できる<br>人のことです。<br>※ 保証の義務はありません。 | <ul> <li>連帯保証人</li> <li>奨学金の返還についてあなたと同等の責任を負い、あなたが返還しないときは、その全額について返還しなければなりません。</li> <li>保証人</li> <li>あなた及び連帯保証人が奨学金を返還しないときは、それらに代わって返還する人です。</li> <li>※ 保証人には「分別の利益」が適用されます。また、「検索の抗弁権」、「催告の抗弁権」があります。</li> </ul> |
| 条件          | あなたの住所・電話番号等を<br>把握している人にお願いし<br>てください。                                   | 「連帯保証人・保証人の選任条件」(7ページ参照)<br>※ 条件に該当する方を選任できない場合や、必要書類(15ペー<br>ジ)を提出できない場合は、機関保証に変更してください。                                                                                                    |
| 必要手続        | 「返還誓約書」に署名しても<br>らう必要があります。                                               | 「返還誓約書」に自署・押印(実印での押印)したうえで、<br>必要書類(15ページ)を提出してもらう必要があります。<br>※ 貸与中又は返還中に、奨学金の貸与額・返還額に変動のあ<br>る変更(月額の変更等)の申請をする場合には、そのつど連<br>帯保証人・保証人の自署・押印(実印)および印鑑登録証明<br>書の提出が必要になります。                                             |

#### 【依頼する役割・内容】

### 7. (人的保证)~连带保证人管保证额的变法在案件証できる資力を有すると証明す

|           | にたる准受信の状態は学    | 新行在 10 日現在のものであり         | <u> 実際の入力画面とは異なる場合が</u> | あります                  |
|-----------|----------------|--------------------------|-------------------------|-----------------------|
| 連帯保証人     | 【原則、父母】        | 保証人【原則、                  | おじ・おば等】                 |                       |
|           |                |                          |                         | _                     |
| A+        | C (固定資産の評価     | 西額:おな年の大国関収の人≥ 32        | 20万円(注4)                |                       |
| あなたの父母。日十 | C 預貯金機構 32     | 无资 <b>法不愿</b> 处。         | 峰和人。                    |                       |
|           |                |                          | 開設。極線者でない「大理の行政本人       | 亚 +/// +主             |
| 親族。(※)    | 320万円は給与所得省    | 04%含土晶等以內超規則得後以外         | の場合は226 万円 450 まる       | 友 成 件<br>Organization |
| ま         | る、給与所得者のうち給    | 每収進学園建町田寺市のるの145         | 即4月以來)年間的最未論額人等間防       | 得≧                    |
| ^         | 20万円)<br>により判断 | してください。                  |                         | _                     |
|           | 1 あなたの配偶者・     | 個約者は選任できません。             | ーフィギナい                  |                       |
| 連帯保証人・保証人 | 12の年成年者、学理14   | <b>長務整理中1~被運等2</b> 南秋底選任 | きません。ここの                |                       |
| 土通の冬佐     | 以解筆願をから筆頭      | 97.50mm。那时或人如襟楠猫U        | 5歳を超える場合は、その時点で60       |                       |
|           | 20歳時のの考古を      | 「「「「「「「「「「」」」」           | 力内容記入欄】に記入しておき          | き、進学                  |
|           |                |                          | 3.48業                   |                       |

曽 祖父母

父母

配偶者 兄弟 姉妹

もれがないか内容を再

加偶者ださい。

ぃのでご

4親等以内の親族とは、「4親等以内の血族、配偶者、3親等以内の姻族」 のことをいいます(右図参照)。

ただし、4親等以内であっても「連帯保証人・保証人共通の条件」を満たし 105 ていない場合は選任できません。

(※)については、次の【代替要件】を満たすことで選任が可能になります。

【任条件(3)よ 手続きを行っ の配偶者は保証人に選 7ページ 2 保証人の 定める期限までに進学届 0 C 淮
( 天学院が実施する説明会等には必ず出席し、入力にあたって不明な点などがあれば進学先 運帯保証人伝学院に権認化親等松肉の親藤た、怪薬学年ヲ接機構の水親養以内の親族よそある質問感などの 豪寒鯔額ぬ2分の1)の返 未満」2である離婚 総異(保証人は貸)を 金) 線を 「返還保証書」及び はで選び層の画面ごとの表 還を確実に 認め 資産等に関する

奥和的に穆顕陽素南な母を協試乳料態化多成企塑はたる起复ああります。「美丽とてとちだあ板以項財を抜粋 得や資産等に関する証明普遍の更可全運を満たりきせを必ず確認意くだだきい。

【貸長予定総額の返還有確制に保証の時所得力条値する実配やらなる条例なた及び連帯保証人と別生計の人で

|   |     | 条件                                              | 資産等に関する証明書類                      | 景存確        |
|---|-----|-------------------------------------------------|----------------------------------|------------|
|   | Δ   | 給与所得者実管課記金額 る資別を 理すると 認められる人であ                  | 所得証明書,源泉徴収票、<br>年金振込通知書等(注1)(注2) |            |
|   |     | 給与所得者 <mark>孩婕 第再録 は</mark> 時額 ≥ 保証の方向「あなたとの続柄」 | 務得該明書<br>確定申書書の<br>推等4<br>親等以    | 内)」        |
|   | В   | 預貯金残高 ≥ 登またを終露の保護 (根食等) 定総額のを分のする               | 頭ヶ盛機器画を重た上採用後ら返                  | ≣誓約<br>└── |
|   | С   | 固定資産の評価額提出す多定総額(保証人は貿与発展語のと考め)                  | (音変)を評価語の言い理事類の提出がい              | 必要で        |
| 1 | ~~~ |                                                 | (例)(秋衾路)                         | 1          |

(注1)年金収入は給与さして取り援快手が、人・保証人の選任条件の例外参照)。

(注2)証明書類は、取得できる直近のものを提出してください。確定申告書(控)は税務署の受付印があるもの。電子 申答の場合地(確定伸発書)に下受付結果使受意通知、存決局に推測して人だれ)時通知」を添付してください。 (注9)「誓約日後提発研究」和完整化る行行の成合、行動の研究性経済を修建、分を発用してください。 上記のA~Cを組み合わせて貸与予定総額(保証人は貸男予定総額の2分の1)の返還を確実に保証できる資力を有 すると証明する場合は、以下の条件となります。

| 組合せ                 | │                                                                                                    | 姉妹   |
|---------------------|----------------------------------------------------------------------------------------------------|------|
| 【進学届                | 現在であるこの東州を満た世間保証以近して選ぜてきます。                                                                                                    |      |
| A+C •≜              | 単生国定資産央評価額主である、从海保証年間選社できませる20万円(注6)                                                                                                    |      |
| 手順和 <sub>C</sub> ,z | 、 <tr <tr <tr <tr <b>Appendix Appendix Ap</b> |      |
| A+ <u>B</u> AG-シ∦   | 調整調整、調整、調整、調整、調整、調整、調整、調整、調整、調整、調整、調整、調整                                                                                                    | ヽ゚ージ |

(注4を確認して経動に動物の情報を入力する際に、「連帯保証人と保証人は別生計ですね。」という
(注5)年間収入は結与所得者の場合です。給与所得者以外の場合は年間所得となります。

(注6)320万円は設置加得者加場合を選択し給与所得者以外の場合は220万円となります。なお、給与所得者以外の 場合で給与所得もあるときは、年間所得金額(年間所得≧220万円)により判断してください。 ……※兄弟姉妹は22親等の親族のため、……」返還保証書」…及び資産等に関する証明書類の提出は不

選任条件については、「奨学金案内」の17~19ページも参照してください。

### 8.「入学時特別増額貸与奨学金」の貸与を受けるまでの手続き

「決定通知」に記載された内容に応じて、以下の(1)または(2)の手続きが必要です。

9ページの【フロー図】も併せて確認してください。

入学時特別増額貸与奨学金(10~50万円の10万円単位のいずれか)は、あくまで進学後に

<u>貸与するもの</u>であり、入学前に必要となる資金に充てることはできません。

(1) 決定通知に「入学時特別増額貸与奨学金(「国の教育ローン」の申込必要)」と記載のある人

- ① 「進学前」に、父母等が日本政策金融公庫(以下、「公庫」という。)へ申込みをする必要がありま す。入学時特別増額貸与奨学金を受けるためには、「申し込んだが、審査の結果、融資を受けられ なかった」ことを証明するため、「進学時の提出書類」(11ページの『1.「進学時の提出書類」』 参照)のすべての提出書類を進学時に学校に提出する必要があります。
  - ※ 公庫の「国の教育ローン」を申し込んで審査の結果融資を受けることができた人、公庫の定め る要件を満たさないために審査対象外となった(申し込めなかった)人は、本機構の「入学時特 別増額貸与奨学金」は利用できません。

公庫の定める要件等の詳細は、別紙『日本政策金融公庫の手続きが必要な方へ』(該当者のみ配付)を参照してください。

- ② 前記①で公庫に「申し込んだが、審査の結果、融資を受けられなかった」人のうち、希望者は、 入学時特別増額貸与奨学金の金額の範囲内で入学前の融資として労働金庫の「入学時必要資金融 資」(以下、「つなぎ融資」という。)を申し込むことができます。 つなぎ融資を申し込むために は、「進学時の提出書類」(11ページの『1.「進学時の提出書類」』参照)のすべての提出 書類を労働金庫に提出する必要があります。
  - ※ <u>つなぎ融資を申し込んで審査の結果融資を受けられなかった場合でも、進学先の大学院へ「進</u> 学届の提出書類」のすべての提出書類及び進学届を提出すれば、本機構の「入学時特別増額貸 <u>与奨学金」を利用できます</u>。

※1 つなぎ融資の詳細は、別紙『入学時必要資金融資のご案内』(該当者のみ配付)を参照してください。
 ※2 進学先によっては、合格決定から入学金の納付期限までの期間が短い等、つなざ融資を利用で

<u>きない場合があります</u>。

(2) 決定通知に「入学時特別増額貸与奨学金(「国の教育ローン」の申込不要)」と記載のある人

① 公庫への申込みは不要です。進学届の提出により入学時特別増額貸与奨学金が貸与されます。

②希望者は、入学時特別増額貸与奨学金の金額の範囲内で入学前の融資として労働金庫のつなぎ融 資を申し込むことができます。つなぎ融資を申し込むためには、「決定通知」を労働金庫に提出す る必要があります。

※ <u>つなぎ融資を申し込んで審査の結果融資を受けられなかった場合でも、進学先の大学院へ「決</u> 定通知」及び進学届を提出すれば本機構の「入学時特別増額貸与奨学金」を利用できます。

※1 つなぎ融資の詳細は、別紙『入学時必要資金融資のご案内』(該当者のみ配付)を参照してく ださい。

※2 進学先によっては、合格決定から入学金の納付期限までの期間が短い等、つなぎ融資を利用で きない場合があります。

#### 【フロー図】

日本学生支援機構の「入学時特別増額貸与奨学金」及び労働金庫の「入学時必要資金融資(つなぎ融資)」 を受けるまでの手続き

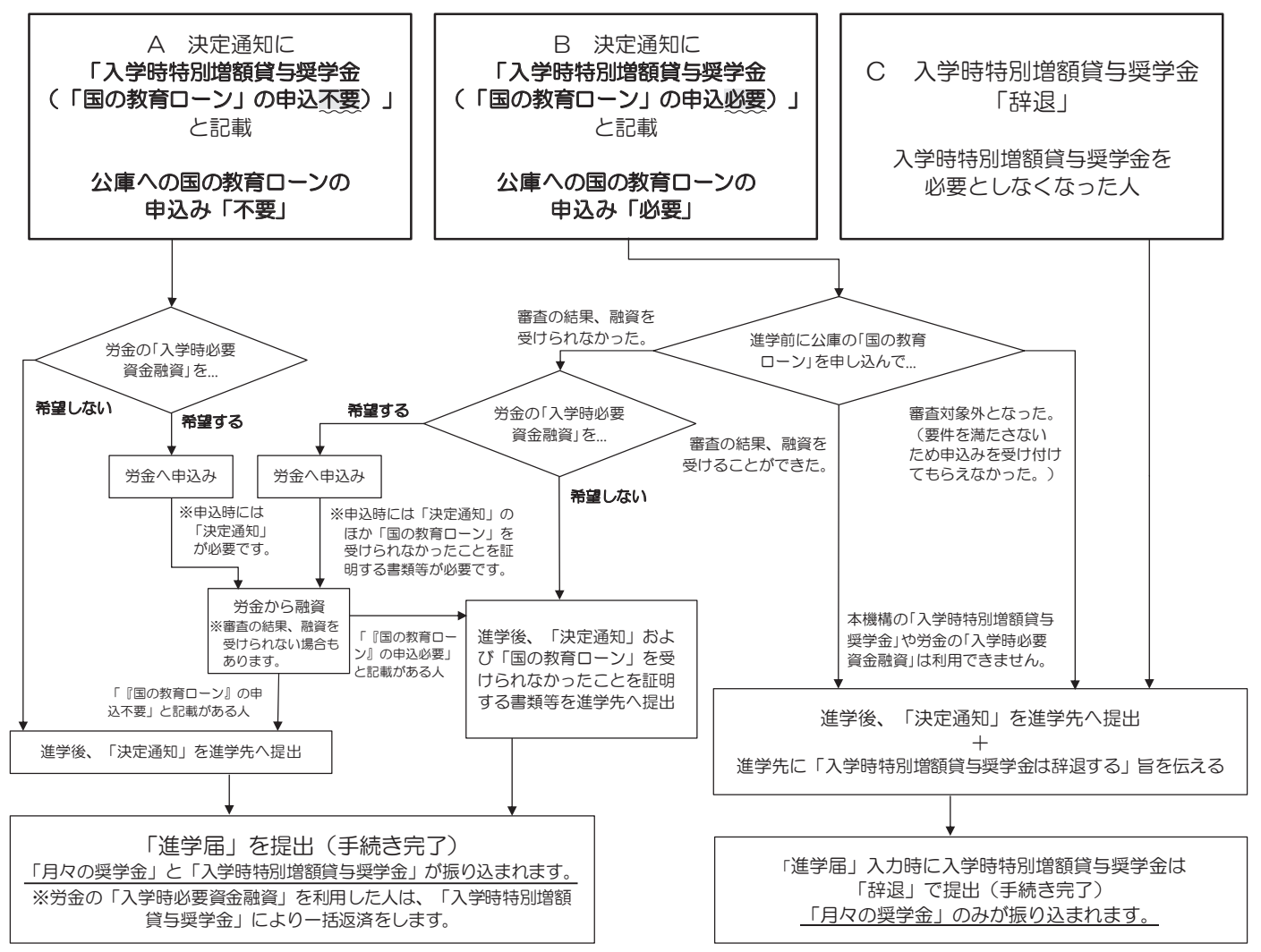

### 9. 労働金庫の入学時必要資金融資「つなぎ融資」に関する注意点

労働金庫のつなぎ融資は、入学前に必要な資金について、「決定通知」に記載された入学時特別増 額貸与奨学金の金額の範囲内で労働金庫が融資するものです。よって、進学後に振り込まれる「入学 時特別増額貸与奨学金」にて、利子を含めて融資された金額を一括で労働金庫に返済する こととな ります。

ここでは、つなぎ融資を利用する場合の注意点を、次の①~④に記載しています。

- 進学後、速やかに「進学届」を提出すること。
   進学届の提出日によって、奨学金の初回振込日が変動します(初回振込日が遅くなると、労働金庫へのつなぎ融資の返済も遅くなります)。
- ② 進学届提出時に、入学時特別増額貸与奨学金を必ず希望すること(下記【参考】のように「はい」を選択すること)。

【参考】「進学届入力下書き用紙」 7 ページ抜粋

#### B-奨学金申込情報

#### (1) あなたは入学時特別増額貸与奨学金の貸与を希望しますか。 ④ はい ○ いいえ

- ③ 進学届提出時に、入学時特別増額貸与奨学金の貸与額を変更する場合は、「つなぎ融資」を 受けた金額より低い金額に変更しないこと(労働金庫への一括返済ができなくなります)。
- ④ 奨学金振込口座は、<u>必ず労働金庫の普通預金口座(本人名義)</u>を開設すること。
   予約採用の申込時に別の金融機関を奨学金振込口座として登録している場合は、進学届の提出において必ず労働金庫の口座に変更する必要があります。

#### 下書き用紙に示している進学届の内容は2023年12月現在のものであり、実際の入力画面とは 異なる場合があります

2024年度入学者用 進学届入力下書き用紙 (大学院用)

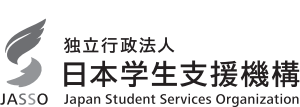

進学届の提出にあたっては、最初に手順1に記載の書類を用意してください。

次に2ページ以降手順2から手順8を確認のうえ入力準備をしてください。

その後、進学届入力前の下書きとして4ページ以降【進学届入力内容記入欄】に記入しておき、進学後に進学届に入力してください。

入力が完了すると進学届提出情報一覧が表示されますので、入力間違いや入力もれがないか内容を再確認のうえ送信ボタンを押してください。入力間違いや入力もれがあると奨学金の振込みに遅れが生じることがあります。また、一度送信ボタンを押すと、再提出はできませんので十分に注意してください。

注意!

※進学先の大学院が定める期限までに進学届の手続きを行ってください。

※進学後、大学院が実施する説明会等には必ず出席し、入力にあたって不明な点などがあれば進学先 の大学院に確認してください。また、日本学生支援機構のホームページに「よくある質問」などの 情報を掲載していますので参考にしてください。

※4ページ以降に記載されている A 一誓約欄 B 一奨学金申込情報 などは、進学届の画面ごとの表題です。また、4ページ以降の各記入欄は、入力にあたり、特に注意していただきたい項目を抜粋したもので進学届の画面全てではありませんのでご留意ください。

| 氏名   |   |       |             |
|------|---|-------|-------------|
| 学籍番号 |   |       |             |
| ユーザ[ | C | パスワード | 進学届提出用パスワード |
|      |   |       |             |

※ユーザIDとパスワードは、進学先の大学院に確認してください。

※進学届提出用パスワードは、採用候補者決定通知【本人保管用】に印字されています。

### 【進学届提出マニュアル】

### 手順1

下表の書類を用意してください。書類の詳細は別冊「採用候補者の皆さんへ」11ページを確認 してください。

| - (田台でム軍物)                         | ~ ~ ~ ~ ~ ~ ~ ~ ~ ~ ~ ~ ~ ~ ~ ~ ~ ~ ~ ~ |
|------------------------------------|-----------------------------------------|
|                                    | ・(人的保証の場合)連帯保証人の印鑑登録証明書                 |
| •(※)採用候補者決定通知                      | ・(人的保証の場合)連帯保証人の収入に関する証明書類              |
| ・(※)「進学届入力下書き用紙」(本冊子)              | ・(人的保証の場合)保証人の印鑑登録証明書                   |
| ・(※)本人通帳のコピー(本冊子 <u>12</u> ページに貼付) | ・(人的保証の場合で例外に該当する人を選任する場合)              |
| ・学生本人の「住民票」                        | 選任する人の資産等に関する証明書類                       |
| ・(機関保証の場合)本人以外の連絡先                 | ・ (※) (返還免除内定制度に申し込んでいる場合) 申込           |
| がわかるもの                             | 完了画面のコピー等受付番号がわかるもの                     |

■(※)印は必ず手元に用意してください。

■採用候補者決定通知に『「国の教育ローン」の申込必要』と印字されている入学時特別増額貸与奨学金の 貸与希望者は、所定の申告書類も用意してください。

### 手順2|進学届提出用ホームページにアクセス

進学先の大学院から交付された「ユーザ I D」と「パスワード」を用意し、以下のアドレスにアク セスします。

進学届提出用ホームページアドレス https://www.sas.jasso.go.jp/
 受付時間 8:00 ~ 25:00 (最終締切日の受付時間は8:00 ~ 24:00)
 ※ 受付時間を過ぎるとログインできなくなります。余裕をもって入力できるよう、
 入力開始時間には注意してください(入力時間の目安:30分~1時間)。
 Oスカラネットの動作環境は、以下を前提としています。
 [パソコン] OS: Windows 10, 11/ブラウザ: Microsoft Edge
 [モバイル端末] OS: iOS 13 以上, iPadOS 13 以上, Android 8.0 以上
 ブラウザ: Mobile Safari, Android 用モバイル版 Google Chrome
 (注1) フィーチャーフォンには対応していません。
 (注2) アップル社が販売しているmacOSを搭載するコンピュータについては未確認です。

### 手順3 申込内容選択

最初に[奨学金の新規申込・進学届の提出]を選択します。次に[進学届の提出]、さらに[大学院]を選択します。その後、[申込画面へ]ボタンを押します。

|             | 奨学金の新規申込・進<br>◆申込内容の選択 | 学届の提出                                    |
|-------------|------------------------|------------------------------------------|
|             |                        | 申込種別を選択してください                            |
|             | ○予約採用の申込               | …進学前に申し込む(進学先で奨学金を希望する)<br><sup>担ヘ</sup> |
|             | ○ 在学採用の申込              | 場中<br>…進学後に申し込む(在学している学校で奨学金を<br>希望する)場合 |
| (           | ◉ 進学届の提出               | …予約採用の採用候補者に決定済で進学した場合                   |
|             |                        |                                          |
|             | ì                      | 生学した学校を選択してください                          |
|             | ○ 大学等                  | …大子等(大子・短大・高専・専修専門)に進子し<br>た場合           |
| Í           | ◉ 大学院                  | …大学院・法科大学院に進学した場合                        |
| <b>`</b> -† |                        |                                          |
|             | Í Í                    | 申込画面へ                                    |
|             | <u> </u>               | ;                                        |

<sup>※</sup>画像は2023年12月現在のものであり、実際の画面とは異なる 場合があります。

### 手順4 識別番号(ユーザIDとパスワード)の入力・進学届 提出用パスワードの入力

用意した「ユーザ I D」と「パスワード」を入力して[ログ イン]ボタンを押してください。

次の画面で、決定通知【本人保管用】に印字されている「進学 届提出用パスワード」を入力して[ログイン]ボタンを押して ください。

※ パスワードの入力を連続して3回誤ると画面が閉じられます。 手順3からやり直してください。

| 手順5 | 確認書の提出確認 |
|-----|----------|
|-----|----------|

- (1) 確認書は予約申込時に提出しているため、「提出しました」を 選択のうえ、[規定等を表示]ボタンを押し、画面に表示される 規定等を確認してください。
- (2) 規定等を確認したら、[規定等を表示]ボタンの下部にある [了承します]にチェックを入れてください。
- (3) 右下の[次へ]ボタンを押してください。
  - ※ [次へ]ボタンは、規定等を確認し、[了承します]にチェックを入れ た後でなければ押せません。

|                        | 進学届学校別ログイン                                             |
|------------------------|--------------------------------------------------------|
| あなたが進学したナ<br>ン」ボタンを押して | (学院から配付される識別番号(ユーザIDとパスワード)を入力して、下の「ログィ<br>こください。      |
| (注) パスワート              | 入力の際は全角・半角、大文字・小文字の区別をします。                             |
|                        | ユーザロ:<br>バオーマズソ - マズソ                                  |
| 次の画面に進みます              | <ul> <li>下の「ログイン」ボタッタミニニください。</li> <li>ログイン</li> </ul> |
|                        |                                                        |
|                        | 進学届個人別ログイン                                             |

| 進学届個人別ログイン                                                                                                    |  |  |  |  |
|----------------------------------------------------------------------------------------------------|--|--|--|--|
| あなたの進学した大学院は、学 <b>生支援大学大学院</b> 、ですね。「 <b>採用候補者決定通知」</b> に印字されている<br>進学 <mark>届提出用パスワード</mark> を入力して、下の「ログイン」ボタンを押してください。 |  |  |  |  |
| (注) パスワード入力の際は全角・半角、大文字・小文字の区別をします。                                                                                      |  |  |  |  |
| 進学届提出用パスワード                                                                                                    |  |  |  |  |
| 次の側面に進みます。下の「ログイン」ボタンを増いてください。<br>ログイン                                                                                   |  |  |  |  |

|                                                                    | 確認書隶同                     | 意書の提                 | 出                      |                  |
|--------------------------------------------------------------------|---------------------------|----------------------|------------------------|------------------|
| 認書兼同意書                                                             |                           |                      |                        |                  |
| ばな(あなたが未成年(18歳未)     ひんされている次の内容を確認・         ・         ・         ・ | 郡の場合は、あなたと<br>承認したうえで、署名し | 親権者または未成<br>た「確認書兼同意 | 3年後見人)は、「<br>「書」を提出しまし | 確認書兼同意書」に<br>たか。 |
| ・個人信用情報の取扱いに                                                       | 関する同意条項                   |                      |                        |                  |
| ※「個人信用情報の取扱いに<br>関こ登録される等、重要など                                     | 関する同意条項」には<br>内容が記載されていま  | 、延滞するとあな<br>す。       | たの個人情報が                | 個人信用情報機          |
| ※「確認書兼同意書」は予約第<br>提出手続きを進める場合は「                                    | (用申込啣こ聞こ提出<br>「提出しました」を選択 | しています。視出し<br>してください。 | たことに同意し、               | 引き続き進学届          |
| <ul> <li>提出しました。</li> </ul>                                        |                           |                      |                        |                  |
| ○ 提出していません。                                                        |                           |                      |                        |                  |
| の「規定等を表示」ボタンを押して<br>さい。                                            | て規定等(保証委託約)               | 款を含む)を確認し            | 、了承する場合                | のみ、申込を行って        |
|                                                                    |                           | (1)                  | ⇒ 1                    | 規定等を表示           |
|                                                                    |                           | (                    | 2) 🗖                   | 「ア承しま            |
|                                                                    |                           | 4                    | -/                     |                  |
| ※規定等を確認するまで、次の                                                     | 画面に進むことはでき                | ません。                 | -/ -/                  |                  |
|                                                                    |                           |                      |                        |                  |

### 手順6 【進学届入力内容記入欄】記入内容の入力

4ページから12ページまでの【進学届入力内容記入欄】を見ながら、記入した内容を入力します。

- ※1 「進学届提出」画面は、6画面(1/6~6/6)に分割されています。各画面は30分以内に入力してください。 30分を超過すると自動的にタイムアウトとなります。
- ※2 入力について分からないことがある場合は、進学先の大学院に問い合わせてください。

### 手順7 入力内容の確認・訂正、送信

6/6画面まで入力が終了すると「進学届提出情報一覧」が表示されます。入力項目の確認・訂正 を行う場合は、A~Fそれぞれの[確認・訂正する]ボタンを押してそれぞれの入力画面に戻り、確認・ 訂正を行い、各画面にある[確定]ボタンを押してください。

「進学届提出情報一覧」の内容に相違がなければ「■重要事項確認(必須)」を全て確認したうえで [送信]ボタンを押してください。

- ※1 一度[送信]ボタンを押すと再度入力することはできませんので、「送信」ボタンを押す前によく内容を確認してくだ さい。
- ※2 送信内容の確認のために「進学届提出情報一覧」画面を印刷することをお勧めします(印刷は、それぞれのパソコンの印刷機能を利用してください)。

| 手順8進学届の送信確認                                                                                                    | 進学品の現出処理は終了しました。                                                                                                    |
|----------------------------------------------------------------------------------------------------|----------------------------------------------------------------------------------------------------|
| 進学届を送信すると、右の画面が表示されます。<br>(1) [初回振込予定日]ボタンを押すと、「初回振込予定日」画面<br>が表示されます。                                                                                                    | <ul> <li>(1) (1) (2) (2) (2) (2) (2) (2) (2) (2) (2) (2</li></ul>                                                                                           |
| (2) [進学届の提出を終了します]ボタンを押して画面を終了してく                                                                                                    | ださい。                                                                                                    |
| <ul> <li>入力制限</li> <li>① 使用不可な文字 <ul> <li>氏名は原則、住民票の記載とおりに入力してください。ただし、次のⅠ~Ⅲの留意点</li> <li>旧字体・異体字等は、機構のシステム上登録できない文字があります。この場合、(吉→吉、祐→祐、廣→廣 等)。</li> <li>また、旧字体・異体字等の一部、対応できない文字があります。エラーとなり先ばしてください。対応する常用字体・通用字体が無い場合は、ひらがなで入力してく</li> <li>I 読み方を表す「カナ氏名」には、カタカナの「ヲ」は使用できません。「オ」と入;</li> <li>II 外国籍の人の氏名は、住民票の記載をもとに、日本語で入力してください。</li> <li>(例)奨学 ジョン 太郎 → 【姓】奨学 【名】ジョン太郎</li> <li>・「姓」にファミリーネームを、「名」にファーストネームとミドルネームを言・氏名が全てカタカナの場合、漢字氏名欄・カナ氏名欄ともに、カタカナで、できないため、カタカナに読み替えてください)。</li> </ul> </li> <li>② 文字数の制限 <ul> <li>「漢字氏名】欄は姓・名それぞれ5文字まで、「カナ氏名」欄は姓・名それぞれ15:制限文字数を超える場合は、入力可能な文字数まで入力してください。</li> <li>※全角漢字氏名欄に6文字以上入力すると、エラーになり先に進めません。</li> <li>カナ氏名欄【姓】奨学 【名】トーマス太(「郎」は切る)、カナ氏名欄 【姓】ショウガク 【名】トーマスタロウ</li> </ul> </li> </ul> | があります。<br>常用字体・通用字体で表示されます<br>こ進めませんので、常用字体・通用字体で入力<br>ださい。<br>カしてください。<br>まとめて入力してください。<br>入力してください(アルファベットの場合は使用<br>文字まで入力できます。<br>認切れていてもかまいません)。漢字氏名欄は途 |
| 【申込情報の保護について】                                                                                                    |                                                                                                    |

進学届の提出は、インターネットにより行います。

日本学生支援機構では、ネットワーク上での電子データ授受のセキュリティを確保するために「認証局」(※)に加入し、インターネットでの情報の漏洩や盗難については最新の暗号化通信方式を採用することによって、高度なセキュリティ対策をとっています。

※「認証局」

ネットワーク上での通信相手が、本物であることを証明するためのデジタル証明書を発行する第三者機関で、デジタル情報に対してデータ そのものの正当性の確認や、持ち主や送り主の確認のために必要な機関です。

ご提供いただいた情報及びあなたの奨学金に関する情報は、機構の奨学金貸与業務(返還業務を含む)のために利用されます。この利 用目的の適正な範囲内において、当該情報(奨学金の返還状況に関する情報を含む)が、学校、金融機関、文部科学省及び業務委託先 に必要に応じて提供されますが、その他の目的には利用されません。機関保証加入者については、機構が保有する個人情報のうち保証 管理に必要な情報が保証機関に提供されます。また、行政機関及び公益法人等から奨学金の重複受給の防止等のために照会があった場 合は、適正な範囲内においてあなたの情報が提供されます。

### 【進学届入力内容記入欄】

| A-誓約欄 <1/6画面> |                           |
|---------------|---------------------------|
| あなたの氏名等       |                           |
| 誓約日           | 令和 🔄 年 月 日 (半角) 進学届を入力する日 |
|               | 姓 名                       |
| 漢字氏名          |                           |
| カナ氏名          |                           |

氏名に変更がある場合でも、ひとまず決定通知に記載されている氏名を入力してください。進学届提出後に、別途 改氏名等の手続きが必要です。速やかに進学した大学院に申し出てください。 B-奨学金申込情報 <2/6 画面>

| 1. あなたは<br>第一種<br>第二種<br>※ 「いいぇ」                                                  | ※予約採用で候補者となった種別の <b>貸与奨学金</b> が自動的に表示されます。の<br>奨学金の貸与を希望しますか?<br>奨学金の貸与を希望しますか?<br>を選択した場合は、その奨学金を辞退したものとして取り扱います。                                                                             | 採用候補者です。<br>Oはい Oいいえ<br>Oはい Oいいえ                                    |
|-----------------------------------------------------------------------------------|----------------------------------------------------------------------------------------------------|---------------------------------------------------------------------|
| 【 <b>重要】 第一</b><br>貸与を希望す<br>金を「辞退」す<br>進学届におい<br><u>せん</u> ので、「は<br>また、第一種       | -種奨学金及び第二種奨学金の希望をあらためて確認します。<br>する場合は「はい」を、希望しない場合は「いいえ」を選んでください。<br>することになります。<br>いて第一種奨学金及び第二種奨学金を「辞退」した場合は、 <u>いかなる理由て</u><br>ない」「いいえ」の選択には十分注意してください。<br>奨学金又は第二種奨学金のどちらかの貸与を受けないと入学時特別増額貨 | 「いいえ」を選択した場合、選択した種別の奨学<br>「あっても辞退の取消しや再度の申込みはできま<br>賞与奨学金の貸与はできません。 |
| <ul> <li>〇第一種奨学</li> <li>(1)あなた<br/>あなた</li> <li>貸与月額は</li> <li>進学届上で変</li> </ul> | 全会(併用貸与を含む)の採用候補者は(1)~(4)<br>が希望する第一種奨学金の貸与月額を1つ選択してくださ<br>は申込時に ※自動的に表示されます。 万円を選択しています。<br>「採用候補者決定通知【進学先提出用】【本人保管用】」に記載されていま<br>変更可能です。                                                     | <b>を記入してください。</b><br><sup>い。</sup><br><sup>ます。</sup> (円)            |
| 057                                                                               | 大学院の課程の区分       修士課程相当     博士課程相当       5円     O8万8千円     O8万円     O12万2千                                                                                                    | ────────────────────────────────────                                |
| (2) あなた                                                                           | が希望する第一種奨学金の貸与始期は 2024年 4月で                                                                                                    | すね。(2)Oはい Oいいえ<br>「いいえ」を選択すると次<br>の画面に進めません。                        |
| (3)あなた;                                                                           | が希望する第一種奨学金の返還方式は ※自動的に表示されます。)<br>すると表示されます。変更する場合は、変更後の返還方式を選択してくだる                                                                                                    | ですね。 (3) Oはい Oいいえく<br>変更する場合は、「いいえ」<br>を選択してください。                   |
| <ul><li>(3)あな<sup>†</sup></li><li>(注)</li><li>【第一種奨学</li></ul>                    | ▼<br>とが希望する第一種奨学金の返還方式を選択してください。<br>所得連動返還方式を希望する場合、保証制度は「機関保証<br>(3) O所得連動返還方式 O定額返還方<br>(3) O所得連動返還方式 O定額返還方<br>(3) O所得連動返還方式 O定額返還方<br>(3) O所得連動返還方式 O定額返還方                                 | に加入」になります。<br>式<br>ください。                                            |
|                                                                                   | 所得連動返還方式                                                                                                    | 定額返還方式                                                              |
| 返還額の算出                                                                            | 採用時に提出したマイナンバーにより毎年情報連携で取得し<br>た前年の所得に応じてその年の毎月の返還額が決まります(「課<br>税対象所得」×9%÷12)。所得の変動に応じて毎月の返還<br>額が変動し、返還期間も変動します。なお、返還月額の算定<br>は、所得連動返還方式を選択した奨学金ごとに行います。                                      | 貸与総額に応じて月々の返還額が算出され、<br>返還完了まで定額で返還する制度です。                          |
| 保証制度                                                                              | 必ず「機関保証」となります。                                                                                                    | 機関保証制度又は人的保証制度のいずれかを<br>選択します。                                      |
| <ul> <li>(4) あなたり</li> <li>業績に</li> <li>※修士さ</li> </ul>                           | は「大学院修士課程及び専門職学位課程進学予定者に係るな<br>よる返還免除内定制度」に申込みましたか。<br>または専門職で第一種奨学金(併用貸与を含む)を希望する                                                                                                    | 特に優れた<br>Oはい Oいいえ<br>5場合に表示されます。                                    |
| (4) (4)                                                                           | 「」と含んに八は、「1)に同度甲匹元」「「「ワ」「又1)留万」を                                                                                                    | → → → → → → → → → → → → → → → → → → →                               |

#### 〇第二種奨学金(併用貸与を含む)の採用候補者は(5)~(6)を記入してください。

| (5) あなれ | (5) あなたか希望する第二種奨字金の貸与月額を1つ選択してくたさい。 |            |           |         |                              |  |  |
|---------|-------------------------------------|------------|-----------|---------|------------------------------|--|--|
| あな      | たは申込時に                              | ※自動的に表示されま | す。万円を選択   | えしています。 | (円)                          |  |  |
| 貸与月額は「  | 採用候補者決定通知                           | 回」に記載されてい  | ます。進学届上で変 | 変更可能です。 | 変更する場合も含め、改め<br>て金額を選択して下さい。 |  |  |
| (5)     | ○5万円                                | ○8万円       | 010万円     | 〇13万円   | ○15万円 ←                      |  |  |

・法科大学院に進学した採用候補者で、予約申込時に第二種奨学金の月額15万円を選択し、さらに月額4
 万円又は7万円の増額貸与を希望した場合、以下の欄も記入してください。

15万円の月額を選択した人のみ増額月額を希望することができます。
 あなたが希望する第二種奨学金の増額貸与は ※自動的に表示されます。万円ですね。 Oはい Oいいえ 
 いいえを選択すると表示されます。変更する場合は、変更後の金額を選択してください。
 変更する場合は、「いいえ」を選択してください。
 あなたの希望する増額月額はいくらですか。 O4万円 O7万円 O増額月額は希望しない
 ※予約申込時に第二種奨学金の増額貸与を希望しなかった場合でも、法科大学院に進学し進学届提出時に第二種奨学金の月額

15万円を選択すると、第二種奨学金の増額貸与についての項目が表示されます。

# ・併用貸与の採用候補者には、貸与月額が適切であるかの確認項目が表示されるので選択してください。 ※貸与月額について確認してください。

あなたは、併用貸与を希望しています。併用貸与を受けると貸与総額及び毎月の返還額が多額となります。 この進学届提出手続終了後、貸与月額が適切であるか再度確認してください。

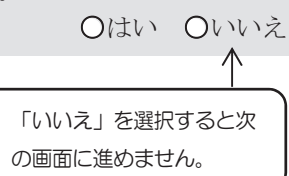

#### ・併用貸与の採用候補者で、さらに第二種奨学金で最高月額を希望している場合、以下の理由欄が追加 されるので記入してください。

第二種奨学金の最高月額を必要とする理由を具体的に記入してください。(全角200文字以内) (注)学校担当者から確認等を行う場合があります。

(6) あなたが希望する第二種奨学金の貸与始期は2024年4月ですね。

Oはい Oいいえ

「いいえ」を選択すると次 の画面に進めません。

| 〇入学時特望思想的自我道金。自我的家村者は下の次下の構成記入してたただでい。                                                                                                    | 入学時特別増額貸与奨学金                                                  |
|----------------------------------------------------------------------------------------------------|---------------------------------------------------------------|
| ・あなたはれ <b>大学時時別増額貸与奨整金の採用候補者</b> 一種奨学金の奨学生番号は                                                                                                    |                                                               |
| 以下の項相顧鑑表示されますさい。ですね。                                                                                                    | 変更する場合は「いいえ」を                                                 |
| (1) あなたは入学時特別増額貸与奨学金の貸与を希望しますか。                                                                                                    | ( 選択してください。                                                   |
| 第一種奨学金の再貸与を希望する人は、再貸与の制度を確認し、                                                                                                    | - 再貸与の制度を表示                                                   |
| 【重要】同意大学時特別増額貸与奨学金の希望をあらためて確認します。                                                                                                    |                                                               |
| 貸与を希望す制調告にを確認する注希望し次の可調査は進かしてといを選るを包括さい。「いいえ」                                                                                                    | を選択した 場合同意学時時別 増額                                             |
| 1957年後年1月15日10日19月1日11日19月1日<br>第二種奨学会の再算与制度とはいます。<br>1 進労国において入党陸特別費等経受行形式から、同じ学校区分(下表「大学院の課程のを引参照辞場の<br>1 世んので、「はい」」、「いいえ」の選択には十分注意してください。                                                                                                    | 2011日本語を1月11日である。<br>日本語の日本語の日本語の日本語の日本語の日本語の日本語の日本語の日本語の日本語の |
| なお、 <u>労働金庫の入学時必要資金融資を受けている人は、「しいえ」を選択することはできません。<br/>1000年に入学院で第一種授予金の質与を受けたことがない人は、修工を得て前知課程にで第一種<br/>1100年の「工業学会振込」のであって、「「「「「「「「「「「」」」」を追加することはできません。<br/>1100年の入学時のであった。「「「「」」」を選びまた。<br/>「「」」「「「」」」」を選びまた。「「」」を選びまた。「「」」を選びます。<br/>「「」」」を選びます。「「」」を選びます。<br/>「」」を選びます。<br/>「」」を選びます。<br/>「」」を選びます。<br/>「」」を選びます。<br/>「」」を選びます。<br/>「」」を選びます。<br/>「」」を選びます。<br/>「」」を選びます。<br/>「」」を選びます。<br/>「」」を選びます。<br/>「」を選びます。<br/>「」を選びます。<br/>「」」を選びます。<br/>「」を選びます。<br/>「」を選びます。<br/>「」」を選びます。<br/>「」」を選びます。<br/>「」」を選びます。<br/>「」」を選びます。<br/>「」」を選びます。<br/>「」」を選びます。<br/>「」」を選びます。<br/>「」」を選びます。<br/>「」を選びます。<br/>「」」を選びます。<br/>「」」を選びます。<br/>「」」、<br/>「」」」、<br/>「」」、<br/>「」」、<br/>「」」、<br/>「」」、<br/>「」」、<br/>「」</u> | ゆので、「はい」を選択し、<br>漢字金の貨号を受けていた人が博士後期                           |
| [大学院の課程の区分]<br>(2)あなたが希望する入学時特別増額貸与授学金の金額は<br>学校区分 左の区分に含まれる課程等                                                                                                    | 5円ですね。<br>(2) Oけい Oいいえ                                        |
| 修士課程相当 修士課程、博士前期課程、専門職大学院課程(法科大学院を含む)、一貫                                                                                                    | 制博士課程前期相当分                                                    |
| 「東耳澱釉智決定通嫌工選程先提由角期課程人標を磨」」」「「東耳澱釉智法でを課程が、一貫制博力課                                                                                                    | 程後期相当分                                                        |
| 進学届上で変更可能を取得制薬学部に基礎を置く薬学系大学院博士課程(4年制)については、                                                                                                    | 、博士医更牙る場合観を単課程をして                                             |
| ※労働金庫の「入学時必要資金融資」を受けた人は、「入学時必要資金融資」の金額より                                                                                                    | を選択してください。                                                    |
| ・ これまでに日本学生支援機構又は日本育英会で貸与を受けたことがあり、予約申込明                                                                                                    | に奨学生番号を入げせた場合、(5)                                             |
| も記入してください。                                                                                                    |                                                               |
| また、2周上の学校这分達を回以前、時期过程要学会の質学を受けな領念場合、してらいな                                                                                                    | ※即の箇所も併せて記入してください。                                            |
| (5) あなたがこれまでに日本学生支援機構または日本有效会で損募を受けるとのの                                                                                                    | 初要毕生留知家円 〇50万円                                                |
| ・「採用候補者決定通知」の「貸与奨学金について 入学時特別増額貸与奨学金(有の教育ログ学生番号が表示されます。<br>※自動的に奨学生番号が表示されます。                                                                                                    | 新引子)」の「結果」欄にて、   満してください。   変更する場合は「いいえ」を   選択してください。         |
|                                                                                                    |                                                               |
| (3次かな理想するなどなどのすめの利用の日本実行主体用医性目のと思いし、                                                                                                    | +) 林提出しましたか                                                   |
|                                                                                                    |                                                               |
| 借りられる期間が制限される場合があります。                                                                                                    |                                                               |
| ーーーは2.2420222000-0014CC+000000000000000000000000000000000                                                                                                    |                                                               |
| のうえ、最初から入力をやり直してください。 (2)~(5)の内容                                                                                                    | を変更する際の操作手順                                                   |
| ・<br>上記(3)の書類をととのえることができない場合は、「(1)あなれ ①変更する箇所は「いし                                                                                                    | いえ」を選択する                                                      |
| で「いいえ」を選択し、入学時特別増額貸与奨学金を辞退してくださし。②5/6画面の残りの入                                                                                                    | カ内容を全て入力する                                                    |
| ※ 必要書類を提出せずに「はい」を選択した場合、奨学金の採用及び ③送信ボタンを押す                                                                                                    |                                                               |
| ·<br>·<br>·<br>·<br>·<br>·<br>·<br>·<br>·<br>·<br>·<br>·<br>·<br>·                                                                                                    | Rし直す                                                          |
|                                                                                                    |                                                               |
| し、「「「「「「「「」」」を選択した場合文は予約甲込時に襲撃星者等を入分してけたにしまい。                                                                                                    | 書、下記も認入してくたさた。                                                |
| CV (これまでに日本学生支援機構又は日本育英会で貸与を受けたことがない場合、又は、                                                                                                    | 機構以外の団体や都道府県等の                                                |
| ・あ、奨学金の貨与を受けて制作場合は「米分批不要ですます。」ですね。 しはい (                                                                                                    | Our ze                                                        |
| (5) あなたはこれまでに日本学生支援機構あらいは日本育英会の奨学金の貸与を受け<br>「採用候補者決定通知」に記載されています。<br>」進学属上で変要可能です。まれしてください。                                                                                                    | たことがありますか。<br>運する場合は、ルルバズ」<br>(6) 〇はい                         |
| 「はい」と含んに八 <u>はてい时の来子生命方を記八してくたさ</u> い。                                                                                                    |                                                               |
|                                                                                                    |                                                               |
|                                                                                                    |                                                               |
| 押してください。                                                                                                    |                                                               |
|                                                                                                    |                                                               |

C-あなたの在学情報 <3/6画面>

以下1~7の内容を確認し、記入してください。ただし、法科大学院に進学した採用候補者は3の内容が異なります。該当欄 に記入してください。

| <ol> <li>あなたの大学院名は ※自動的に表示されます。 ですね。</li> <li>あなたの入学した大学院の学籍(学生証)番号を記入してください。</li> <li>学年(学生証)番号が、まだ確定していたい人けスペースのまま進んでくださ</li> </ol> | 1. Oltv     | ○いいえ…変更できません        |
|----------------------------------------------------------------------------------------------------|-------------|---------------------|
| 3 あかたの在学している課程は ※自動的に表示されます。 ですね                                                                                                    | 3  Oltin    | ●いいえ…変更できません        |
| 4. あなたの在学している研究科は ※自動的に表示されます。 ですね。                                                                                                   | 4. Oはい      | Oいいえ…変更できません        |
|                                                                                                    |             |                     |
| ・法科大学院に進学した採用候補者は、3は次の通り表示されます。                                                                                                    |             |                     |
| 3. あなたは 法科大学院 に在学していますね。                                                                                                    | 3. Oはい      | ○いいえ…変更できません        |
| 5. 昼・夜課程は ※自動的に表示されます。 ですね。                                                                                                    | 5. 0はい      | ○いいえ…変更できません        |
| 6. あなたの入学年月は ※自動的に表示されます。 ですね。                                                                                                    | 6. Oはい      | ○いいえ…変更できません        |
| 7. あなたの修了(見込)予定年月は ※自動的に表示されます。 ですね。                                                                                                  | 7. Oはい      | ○いいえ…変更できません        |
| D-保証制度 <4/6画面>                                                                                                    |             |                     |
|                                                                                                    |             |                     |
| 1. あなたが選択した保証制度は 機関保証 ですね。                                                                                                    | 1. Oはい      | ●いいえ                |
| 「採用候補者決定通知」に記載されている                                                                                                    | 変更する        | る場合は「いいえ」を          |
| 保証制度が自動的に表示されます。進学届上で変更可能です。                                                                                                    | 選択して        | こください。              |
|                                                                                                    |             |                     |
| 1. あなたが希望する保証制度を選択してください。                                                                                                    | の画面はこ       | 56                  |
| ○ (1) 人的保証 <                                                                                                    |             |                     |
| 〇(2)機関保証                                                                                                    |             |                     |
| ※第一種奨学金を希望する人が返還方式として所得連動返還方式を選択する場合、                                                                                                 |             | 機関保証」となります <u>。</u> |
| ※併用貸与希望者で、申込時に「人的保証」を選択した方が、第一種奨学金の返還方言                                                                                               | さとして「所行     | 得連動返還方式」を選          |
| 状しに場合は、第一種奨学金の保証制度は1機関保証」こなりま9か、第二種奨学<br>スニとができます                                                                                     | 金の保証利度      | していて、思大9            |
| 9 第 <sup>一</sup> 種根学会についてあかたが希望すろ保証制度を選択してくだ                                                                                          | さい          |                     |
|                                                                                                    |             |                     |
| ○ (2)機関保証 (進学届上での選択が最                                                                                                    | 終的な選択とな     | ふります。               |
|                                                                                                    |             | )                   |
| E-貸与奨学金返還誓約書情報 <5/6画面>                                                                                                    |             |                     |
| 1. あなたが申込時に入力したあなた自身に関する情報は以下のとおりで                                                                                                    | す。          |                     |
| (1) あなたのお名前は ※自動的に表示されます。 さんですね。 (1) 〇はい                                                                                              | Oいいえ…i      | 進学届上では変更できません       |
| 氏名に変更がある場合でも、ひとまず進学届画面で表示される氏名で「はい」を選                                                                                                 | 択し入力を約      | 継続してください。進学届送信      |
| 後に、別途00011時にかりまた。<br>(2) たみたけ「※0月時のに休り以ままされます」 ですよう                                                                                   |             |                     |
| (2) $\omega_{k}$ には ※回到のしに注かいなかでれる9。」 じりね。 (2)<br>(3) あかたの生年日日け ※自動的に表示されます でよわ (2)                                                   | O(tr) O(tr) | 変更する場合は             |
|                                                                                                    |             | 「いいえ」を              |
| (4) あなたは第一種奨学金の再貸与を<br>希望します<br>希望します。 (4)                                                                                            | Oはい Ov      | いいえ ← 選択してください。     |

| <ul> <li>第一種奨学金の再</li> </ul>  | 貸与を希望する場合は、以下の2つの欄:                                      | も記入してください。                                          |                            |
|-------------------------------|----------------------------------------------------------|-----------------------------------------------------|----------------------------|
| これまでに同-                       | ー学種・同一課程で貸与を受けた第一種                                       | 愛学金の奨学生番号は                                          | Olth Onlia ←               |
| ※自動的に表示                       | 示されます。 ですね。                                              |                                                     | 変更する場合は「いいえ」を<br>選択してください。 |
| 第一種奨学金                        | の再貸与を希望する人は、再貸与の制度                                       | を確認し、                                               | 田貸与の制度を表示                  |
| 同意する場合                        | のみ、進学届の提出を行ってください。                                       |                                                     |                            |
| (注)制度等                        | を確認するまで、次の画面に進むことは                                       | できません。                                              | □ 同意します                    |
| <br>第一種授学金の再貸                 |                                                          |                                                     |                            |
| <ul> <li>過去に第一種奨学会</li> </ul> | ************************************                     | 、学院の課程の区分1参照)で再                                     | 度新たに第一種奨学金の貸与を受ける          |
| ことができる制度で                     | d.                                                       |                                                     |                            |
| ※大学や専修学校(専                    | P門課程)での貸与は該当しません。                                        |                                                     |                            |
| ▲ ※過去に大学院で第-                  | -種奨学金の貸与を受けたことがない人や、修                                    | 士・博士前期課程にて第一種奨                                      | 学金の貸与を受けていた人が博士後期          |
| ■ 課程にて第一種奨                    | 学金を希望する場合は、再貸与制度には該当し                                    | ません。                                                |                            |
| 「大学院の課程の区分                    | 3]                                                       |                                                     |                            |
| 学校区分                          | 左の区分に含まれる課程等                                             |                                                     |                            |
| 修士課程相当                        | 修士課程、博士前期課程、専門職大学院課程                                     | 2 (法科大学院を含む)、一貫制                                    | 间博士課程前期相当分                 |
| 博士課程相当                        | 博士課程、博士後期課程、博士医・歯・薬・<br>※ 6年制薬学部に基礎を置く薬学系大学院開<br>取り扱います。 | 獣医学課程※、一貫制博士課税<br>事士課程(4年制)については、                   | 呈後期相当分<br>博士医・歯・薬・獣医学課程として |
|                               |                                                          |                                                     |                            |
| ・これはてに日本子                     |                                                          |                                                     |                            |
| きた同一の学校                       | ∨。<br>                                                   | 「四けていス提会」(5)※                                       | 印の笛斫ち供けて記入してください           |
| (5) あたたがこれ                    | までに日本学生支援機構またけ日本育革                                       | 全で皆与を受けたことのある                                       | ろ授学生番号け                    |
| 以下でよろし                        | いですか                                                     |                                                     | (5) Olth Only              |
| 奨学生番号が                        | 間違っている場合や、追加する場合は「                                       | いいえ」を選択してください                                       | $\wedge$                   |
| ※自動的に奨学                       | 全番号が表示されます。                                              |                                                     |                            |
| ※奨学生番号カ<br>※今まで貸与ち            | 「複数表示される場合もあります。                                         |                                                     |                            |
|                               |                                                          |                                                     |                            |
| ※第二種奨学金                       | の貸与について確認してください。                                         |                                                     |                            |
| あなたは、こ                        | れまでに同一の学校区分で2回以上、第                                       | 二種奨学金の貸与を受けてい                                       | います。                       |
| 日本学生支援                        | 機構の規程により、これ以上第二種奨学                                       | 金を申し込むことができない                                       | い場合や                       |
| 借りられる期                        | 間が制限される場合があります。                                          |                                                     | □ 確認しました                   |
|                               |                                                          |                                                     |                            |
|                               |                                                          | (2)~(5)の内容を                                         | を変更する際の操作手順                |
|                               |                                                          | <ul> <li>①変更する箇所は「いい</li> <li>」</li> </ul>          | え」を選択する                    |
|                               |                                                          | 1 ②5/6画面の残りの入た                                      | 」内容を全て入力する                 |
|                               |                                                          | Ⅰ ③送信ボタンを押す<br>Ⅰ                                    |                            |
|                               |                                                          | ■ ④変更点だけ内容を選択                                       | いです                        |
|                               |                                                          | ⑤ 再度送信ボタンを押す     「         ・・・・・・・・・・・・・・・・・・・・・・・・ |                            |
| ・ (5) で「いいえ                   | 」を選択した場合又は予約申込時に奨学                                       | 生番号を入力していない場合                                       | 合、下記も記入してください。             |
| (これまでに日本学                     | 生支援機構又は日本育英会で貸与を受け                                       | たことがない場合、又は、                                        | 機構以外の団体や都道府県等の             |
| 奨学金の貸与を受け                     | ていた場合は、入力は不要です。)                                         |                                                     |                            |
| (5) あなたはこれ                    | までに日本学生支援機構あるいは日本育                                       | 英会の奨学金の貸与を受けた                                       | たことがありますか。                 |
|                               |                                                          |                                                     | (5) Oはい Oいいえ               |
| 「はい」と答え                       | た人はその時の奨学生番号を記入してくれ                                      | ださい。                                                |                            |
| ※貸与を受けた                       | 奨学金が複数ある場合は、「追加」ボタ                                       | ンを 奨学生番号1                                           |                            |
| 押して、すべ                        | ての奨学生番号を記入してください。                                        |                                                     |                            |
| ※奨学生番号の                       | 記入を取り消す場合は「削除」ボタン                                        | な                                                   |                            |
|                               |                                                          | 2                                                   |                            |

### ・【全員】お手元に用意した住民票を確認しながら、正確にもれなく(6)を記入してください。

| (6) あなたの住民票に記載され                | いている住所を記入してください。                                                                                                    |
|---------------------------------|----------------------------------------------------------------------------------------------------|
| 住所 郵便番号 [                       | (半角)                                                                                                    |
| 住所1(自動入力)                       | (全角)                                                                                                    |
| 住所2(番地以降)                       |                                                                                                    |
| 電話番号                            |                                                                                                    |
| 携帯番号                            |                                                                                                    |
|                                 |                                                                                                    |
|                                 |                                                                                                    |
| <b>記入例1)</b> 住所 郵便              | 番号 162 - 0845 … (半角)                                                                                                    |
| 住所1(自動                          | 入力) 東京都新宿区市谷本村町3丁目 …(全角) 固定電話又は携帯電話のどちらか一方のみを                                                                                                    |
| 住所2(番地                          | 以降) 10-7 育英ハイツA-101 … (全角) 使用している場合は、使用していない欄が、空欄                                                                                                    |
| 電話番号                            | 03 - XXXX - XXXX (半角) < でも問題ありません。両方とも空欄の場合はエラ                                                                                                    |
| 携帯番号                            |                                                                                                    |
| 「住所1」は、郵便                       | 再番号を入力し、表示される住所一覧の中から正しい住所を選択してください。                                                                                                    |
| 「住所?」には、「                       | 「住所1」の続きの住所を記入してください。                                                                                                    |
| ※ 入力の際は「住所                      | 11」、「うういんこうに」のといえて、ことで、。                                                                                                    |
| 全角で入力してく                        | ください。                                                                                                    |
|                                 |                                                                                                    |
| 2. 連帯保証人・保証人・本.                 | 人以外の連絡先について                                                                                                    |
|                                 |                                                                                                    |
| D-保証制度 で「人的保証                   | 」を選択した人 ⇒ ① (下記~11ページ) を記入                                                                                                    |
|                                 | $f = \sum_{i=1}^{n} (i = \sum_{i=1}^{n} i = \sum_{i=1}^{n} (i = \sum_{i=1}^{n} i = \sum_{i=1}^{n} i = \sum_{i=1}^{n} (i = \sum_{i=1}^{n} i = \sum_{i=1}^{n} i = \sum_{i=$ |
| して休証前及 く 「 滅民休証」                | $\int \partial E E f(\partial C \Lambda \rightarrow C (\Pi \Lambda - \mathcal{Y}) \partial E E \Lambda$                                                                                                    |
|                                 |                                                                                                    |
| ① <mark>D-保証制度</mark> で「人的保証    | E」を選択した人は、連帯保証人及び保証人を1人ずつ(合計2人)入力する必要                                                                                                    |
| があります。                          |                                                                                                    |
| ※ 連帯保証人・保証人が選                   | ・                                                                                                    |
| 相談してください。                       |                                                                                                    |
|                                 | '                                                                                                    |
| (1) 連帯保証人について(人的                | )保証)                                                                                                    |
| この氏々                            |                                                                                                    |
| での以名                            |                                                                                                    |
| カナ氏名                            |                                                                                                    |
| その生年月日(                         | (和暦)     年     日     日     (半角)     ※氏名には本名を記入 (入力) してください。                                                                                                    |
| あなたとの続柄                         | あたたからみた続柄です。(例)父、母                                                                                                    |
| <ul> <li>連帯保証人の印鑑登録証</li> </ul> | 男書(市区町村発行)に記載されている住所を入力してください。                                                                                                    |
| ※印鑑登録証明書には住」                    | 民票と同じ住所が記載されています。                                                                                                    |
| その住所 郵便番号                       | (半角)                                                                                                    |
| 住所1(自動入力)                       |                                                                                                    |
| 住所2(番地以降)                       | (全角)                                                                                                    |
| その電話番号                          |                                                                                                    |
| その携帯番号                          |                                                                                                    |
| その勤務先                           |                                                                                                    |
| その勤務先電話番号                       |                                                                                                    |
| ※連帯保証人が無職の場合                    |                                                                                                    |
|                                 |                                                                                                    |
|                                 | した。<br>「なく記人してくたさい。※勤務先がない場合」                                                                                                    |
|                                 | ■ は「無職」欄にチェックしてください。<br>■ ■ ■ ■ ■ ■ ■ ■ ■ ■ ■ ■ ■ ■ ■ ■ ■ ■ ■                                                                                                     |
|                                 |                                                                                                    |
|                                 | 10 「農業の場合は「農業」と記入してください。                                                                                                    |

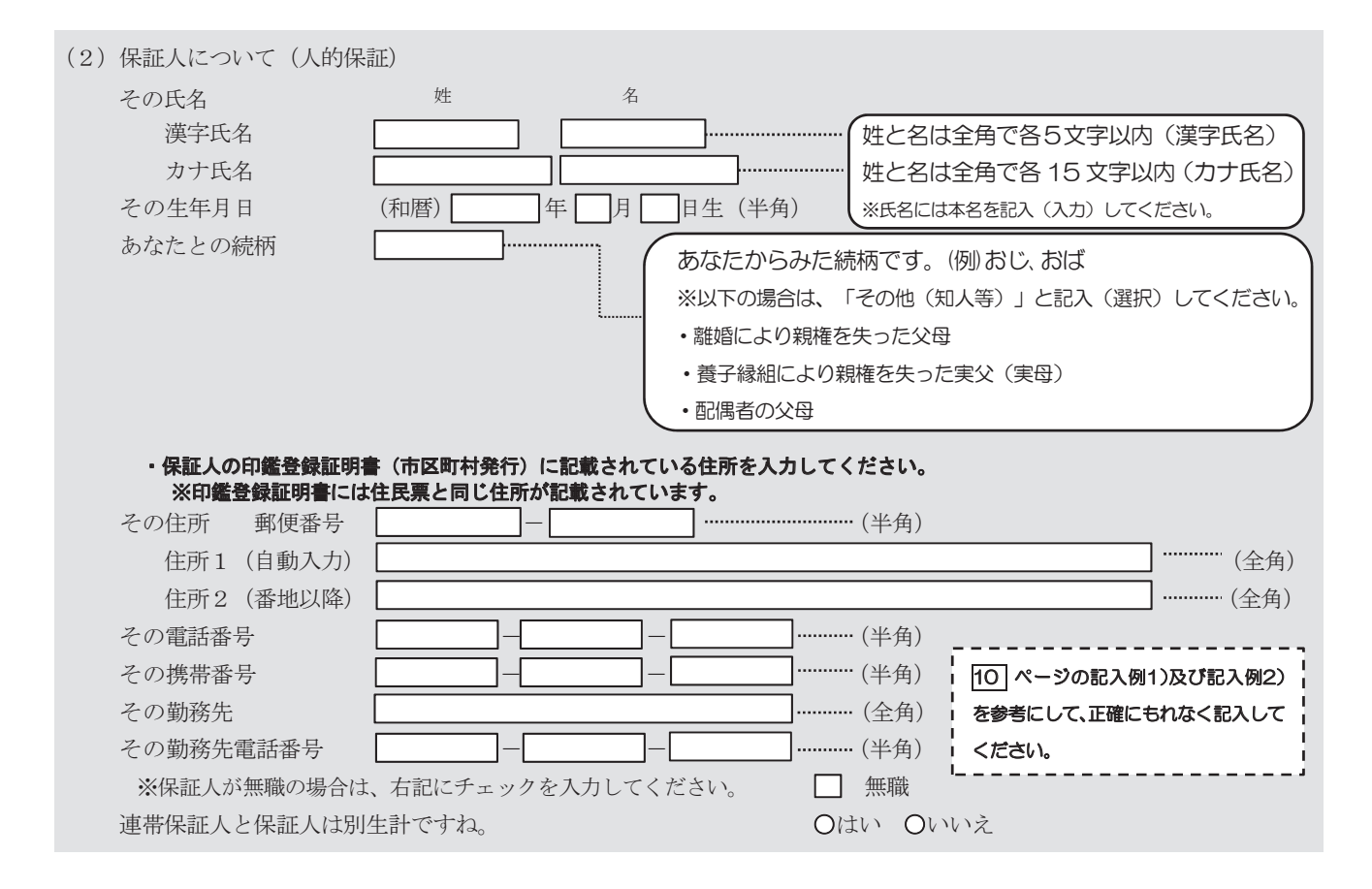

② D-保証制度 で「機関保証」を選択した人は、機構が本人と連絡が取れない場合に、機構から電話などによって本人の住所・電話番号等を照会できる人を入力する必要があります。(3)を記入してください。

| (3)本人以外の連絡先につい | て(機関保証)                                 |         |
|----------------|-----------------------------------------|---------|
| その氏名           | 姓 名                                     |         |
| 漢字氏名           |                                         | (漢字氏名)  |
| カナ氏名           |                                         | 」(カナ氏名) |
| その生年月日         | (和暦) 年 月 日生(半角) *氏名には本名を記入(入力)してくだ      | さい。     |
| あなたとの続柄        |                                         | 列)父、母   |
| その住所 郵便番号      | ······· (半角)                            |         |
| 住所1 (自動入力)     |                                         | (全角)    |
| 住所2(番地以降)      | · · · · · · · · · · · · · · · · · · ·   | (全角)    |
| その電話番号         | (半角) (半角) (半角) (半角) (半角) (半角) (半角) (半角) | を参考にして、 |
| その携帯番号         | (半角)<br>正確にもれなく記入して                     | ください。   |

F-奨学金振込口座情報| <6/6画面>

#### ※必ず採用候補者であるあなた自身の振込口座情報であることを確認してください。

申込時に登録した振込口座情報が表示されます。登録した振込口座情報は、「採用候補者決定通知」【本人保管用】に記載 されています。振込口座情報に誤りがないか必ず確認してください。正しく登録されていないと奨学金を振り込むことができ ません。

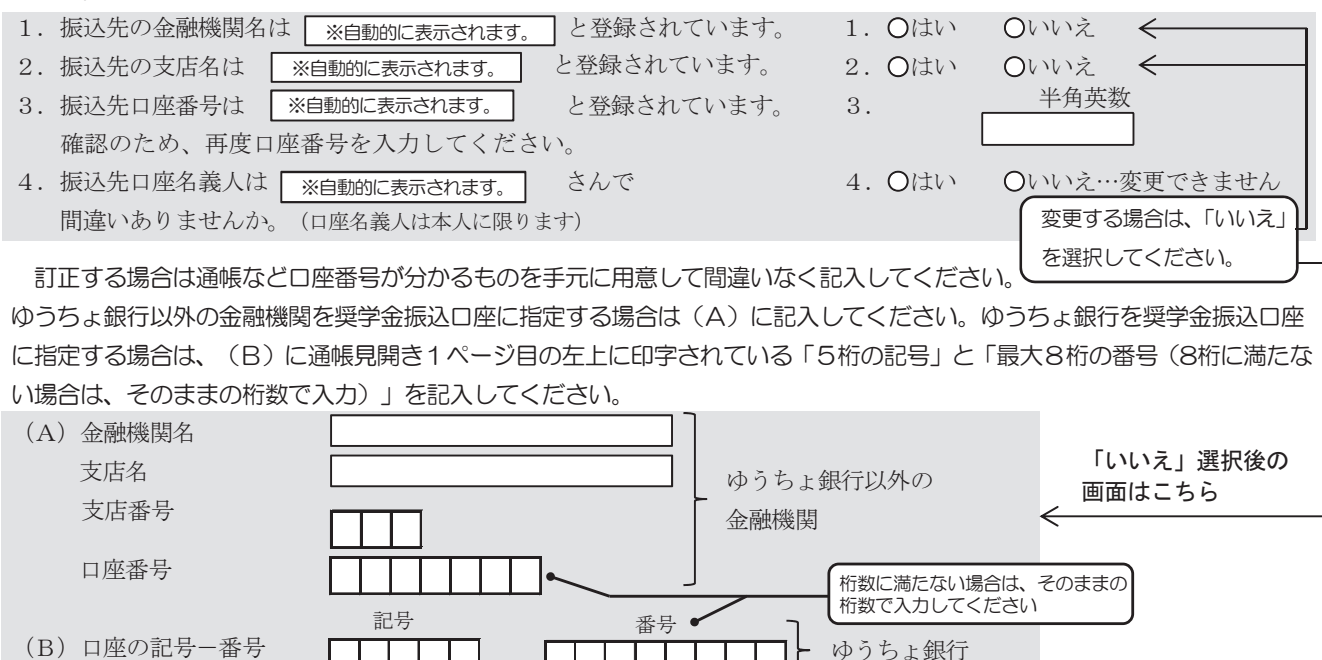

- (注1) 進学届上で機構に登録されている氏名の変更はできません。口座名義と採用候補者決定通知の氏名が異なる場合は、 採用候補者決定通知の氏名で進学届を入力した後、直ちに進学先大学院の奨学金担当者にその旨を申し出てください。 別途、書面での氏名変更の手続きが必要です。
- (注2)取扱金融機関は、ゆうちょ銀行の通常貯金口座、及び、銀行、信用金庫、労働金庫又は信用組合(一部を除く)の国内の本店・支店・出張所の普通預金口座で、採用候補者本人名義の口座に限ります。なお、進学届において、採用候補者本人名義の別の口座に変更することも可能です。休眠口座には振込みできませんので、休眠口座となっていないか確認してください。
- (注3) 労働金庫の入学時必要資金融資を受けた人は、労働金庫の口座を登録してください(労働金庫以外の金融機関の口座 を登録することはできません)。

【ここに本人通帳(見開きの1ページ目など)のコピーを貼り付けてください】 ただし、進学先の大学院から特別の指示があった場合は、その指示に従ってください。

# Ⅱ 進学後の手続き(2024年4月入学後)

### 1. 進学時の提出書類

進学したときは、速やかに、進学先の大学院の奨学金窓口に次の書類を提出してください。 なお、採用候補者を対象とした奨学金の手続きに関する説明会がありましたら必ず出席してく ださい。

|   | 書類                                                                                             | 備考                                                                                                    |
|---|------------------------------------------------------------------------------------------------|----------------------------------------------------------------------------------------------------|
| 1 | 2024年度大学院奨学生採用候補者決定通知<br>【進学先提出用】(機構様式)                                                        | 全員提出が必要です。                                                                                                    |
| 2 | 「入学時特別増額貸与奨学金に係る申告書」<br>(機構の所定様式)                                                              | 該当者のみ提出が必要です。決定通知に「 <u>入</u><br>学時特別増額貸与奨学金(「国の教育ロー                                                                          |
| 3 | 融資できない旨を記載した日本政策金融公庫<br>発行の通知文のコピー<br>※圧着はがきの場合は、 <u>申込者氏名が印字されてい</u><br>る宛名面のコピーも併せて提出してください。 | <u>ン」の申込必要)</u> 」の記載がある人で、入学時特別増額貸与奨学金を希望する人は提出が必要です。提出できない場合は、入学時特別増額貸与奨学金を受けることができませんので、「進学届」の画面上で必ず入学時特別増額貸与奨学金を辞退してください。 |

採用候補者決定通知に印字されている大学院・課程・研究科に進学できなかった場合は、進学 届を提出することはできません。

### 2. 「進学届」入力の際に、手元に用意する書類

### (1)必ず手元に用意する書類

- •採用候補者決定通知
- ・進学届入力下書き用紙(進学届提出前に予め記入しておいてください。)
- ・本人通帳のコピー(「進学届入力下書き用紙」12ページに貼り付けてください。)
- ※(返還免除内定制度に申し込んでいる場合)申込完了画面のコピー等受付番号がわかるもの

#### (2)手元に用意しておくことが望ましい書類

- ・市区町村で発行された学生本人の「住民票」(※)
- ・(機関保証の場合)「本人以外の連絡先」に選任した人の情報がわかるもの
- ・(人的保証の場合)市区町村で発行された連帯保証人の「印鑑登録証明書」(※)
- ・(人的保証の場合)連帯保証人の収入に関する証明書類(※)
- ・(人的保証の場合)市区町村で発行された保証人の「印鑑登録証明書」(※)
- ・(人的保証の場合で、「奨学金案内」の18~19ページ記載の例外に該当する人を選任する場合) 選任する人の資産等に関する証明書類(※)

(※)で示した書類に記載された氏名・生年月日・住所等の情報はインターネットによる「進学届」 提出時に入力する必要があります。また、これらの書類は採用後に提出する返還誓約書へ添付して提 出することが必要となります。詳しくは15ページを参照してください。

### 3.「進学届」の提出

インターネットにて「進学届」を提出します(「進学届入力下書き用紙」参照)。提出にあたって は、上記1.進学時の提出書類を提出後、大学院より交付されるユーザ | D及びパスワードを進学届 提出用ホームページから入力することが必要です。

なお、債務整理中の人は、進学届を提出し、採用された場合でも、奨学金の交付が取りやめとなる 場合があります。

### 4. 奨学生採用候補者決定内容の変更・訂正・辞退

「決定通知」の内容は、進学届提出時に<u>変更できる項目</u>と進学届提出後に<u>変更できない項目</u>が あります。

※奨学生採用後(貸与期間中)に変更できる事項は16ページをご確認ください。

### (1)「進学届」提出時に変更できる項目

下表の項目について変更を希望する場合は、進学後に提出する「進学届」の画面上で変更してください。【「進学届入力下書き用紙」参照】

|   | 項目        | 備考                                      |
|---|-----------|-----------------------------------------|
| 1 | 貸与月額      | 貸与月額の種類は、進学届入力下書き用紙5~6ページまたは「奨学金        |
|   |           | 案内」5ページを参照してください。                       |
|   |           | 貸与奨学金は、卒業後に返還が必要です。返還の負担を考慮して必要最        |
|   |           | 低限の金額となるよう計画的に利用してください。                 |
| 2 | 第一種奨学金の   | 返還方式の説明は、進学届入力下書き用紙らページまたは「奨学金案内」       |
|   | 返還方式      | の11~13ページを参照してください。                     |
|   |           | 第一種奨学金で「所得連動返還方式」へ変更した場合、保証制度は機関        |
|   |           | 保証となります。                                |
| З | 利率の算定方法   | 利率の算定方法の説明は、「奨学金案内」の9~10ページを参照してく       |
|   |           | ださい。                                    |
| 4 | 入学時特別増額貸与 | 労働金庫の「入学時必要資金融資」(10ページ参照)を利用した場合、       |
|   | 奨学金のみ辞退   | 入学時特別増額貸与奨学金を辞退しないでください。                |
| 5 | 入学時特別増額貸与 | 入学時特別増額貸与奨学金の貸与額の種類は、進学届入力下書き用紙了        |
|   | 奨学金の貸与額   | ページまたは「奨学金案内」の5ページを参照してください。            |
|   |           | 貸与奨学金は、卒業後に返還することが必要です。返還の負担を考慮し        |
|   |           | て必要最低限の金額となるよう計画的に利用してください。ただし、労        |
|   |           | 働金庫の「入学時必要資金融資」(10ページ参照)を利用した場合、「入      |
|   |           | 学時必要資金融資」の金額より低い金額に変更をしないでください。         |
| 6 | 保証制度      | 保証制度の説明は、「奨学金案内」の15~19ページを参照してください。     |
|   |           | 第一種奨学金の返還方式を「所得連動返還方式」へ変更した場合、保証        |
|   |           | 制度は機関保証となります。                           |
| 7 | 本人の生年月日   | 「決定通知」に生年月日は記載されていませんが、「進学届」提出画面に       |
|   |           | あなたが予約採用申込時に登録した生年月日が表示されます。万が一、        |
|   |           | 誤っている場合には「進学届」提出時に変更することができます。          |
| 8 | 奨学金振込口座   | 利用可能な金融機関は以下のとおりです。                     |
|   | (採用候補者本人名 | ゆうちょ銀行の通常貯金口座、及び、銀行、信用金庫、労働金庫または        |
|   | 義の口座)     | 信用組合(一部を除く)の国内の本店・支店・出張所の普通預金口座         |
|   |           | ただし、労働金庫の「入学時必要資金融資」(10ページ参照)を利用した      |
|   |           | 場合、労働金庫のみとなります。なお、農協、信託銀行、外資系銀行、イン      |
|   |           | ターネット専業銀行(楽天銀行、PayPay銀行等)、その他一部の銀行(SB)新 |
|   |           | 生銀行、めおぞら銀行、コンビニ銀行(セフン銀行等))は使用できません。     |
| 9 | 第一種・第二種併用 | 進字庙の画面上で辞退を行っことかできます。<br>               |
|   | 貸与の片方の辞退  |                                         |

本人の氏名については、進学届提出時に変更ができないため、決定通知に記載の内容で進学届提出後、 速やかに大学院の担当者へ申し出て所定の願・届を提出してください。

#### (2)「進学届」の提出後(貸与期間中含む)に変更できない事項

下表の項目は、「進学届」を提出後は変更することはできません。

|   | 事項                     | 説明・備考                  |
|---|------------------------|------------------------|
| 1 | 入学時特別増額貸与奨学金の額         | 1回の振込みで貸与終了となるため。      |
| 2 | 第一種奨学金+入学時特別増額貸与奨学金の貸  | 1回の振込みで貸与終了となるため。      |
|   | 与を受ける場合の「入学時特別増額貸与奨学金」 |                        |
|   | の利率の算定方法               |                        |
| З | 入学時特別増額貸与奨学金の辞退の取消し    | ー度辞退するといかなる理由があっても辞退の  |
|   |                        | 取消はできません。              |
| 4 | 保証制度(機関保証から人的保証への変更)   | 機関保証から人的保証への変更はできません。  |
| 5 | 第一種・第二種併用貸与の片方の辞退の取消し  | ー度辞退するといかなる理由があっても辞退の  |
|   |                        | 取消はできません。改めて辞退した奨学金を希望 |
|   |                        | する場合は、「在学採用」で申し込む必要があり |
|   |                        | ます。                    |

#### (3) 進学後に別の種別の奨学金を希望する場合

「決定通知」に記載されていない奨学金を進学届で申し込むことはできません。

「決定通知」に記載している奨学金と別の種別の奨学金を希望する場合(例:第一種奨学金の 採用候補者が進学後に第二種奨学金も希望する場合)、申込資格、推薦基準等を満たしていれば、 進学後の「在学採用」に申し込むことができます。

### 

### 

授業は自任で接見すれると変進業時間を学院から次の書類が容性されますの授学金窓口へ申し出て

| < t | ぎさい 書類                                        | 説明                                                                                                    |          |
|-----|-----------------------------------------------|----------------------------------------------------------------------------------------------------|----------|
| 1   | - こい。<br>奨学生証<br>[全員に交付]                      | 奨学生としての資格を証明するものです。記載事項について誤りがないか確<br>認し、大切に保管してください。                                                                                             |          |
| 22  | 貨等愛望生みしお<br>の奨学金振込口座                          | 採用されて後の手続きで返題書約書の書き方等に特化びて読時でたものです。                                                                                                    | 能性       |
|     | (ダイジェスト版)                                     | ていますのない。読んで内容を理解してください。                                                                                                    |          |
| ഡ്  | 返還募約書<br>[全員に交付]                              | 借用予定金額を保証関係率発後に設備す後の返還向法を確認し返還の賃担を<br>機構の金銭消費貸借契約を明確にする契約書(借用証書)です。<br>進学先の大学院が定切客知酒器を低く必要書類とひも他思い提出だをとださい。<br>い(15応だジ参路学時特別増額貸与奨学金の額は、1回の振込で貸与終] | き慮<br>了と |
| 4   | 保証依頼書(兼保<br>証奉 <del>初發館書</del> 法•<br>保証料支払依頼書 | 機関保証を運動の変更の意志使付されます。<br>進学先の教学種愛学金の規學時特別増額管約運動も受けを訪らない<br>学時特別増額貸与奨学金」の利率の算定方法は、1回の振込で貸                                                           | 「入       |
| 5   | 「マイナンバー<br>提出書」のセット                           | 以下の3点が封入されています。 ・「マイナンパー提出書」                                                                                                    |          |
| 5   | (理解的)式<br>[全員に交付※]                            | ・「【重要】<br>建築<br>「<br>・「<br>提出<br>建                                                                                                    | 斯得<br>蒙方 |

※過去に採用となった奨学金におい式マかラン所得連動返還方式いる場合表は可能ですが一皮が得速動返 の確認書類の提出は不要です。 還方式」から「定額返還方式」への変更はできません。

2.6 連帯保証人、保証人を出来任条件を十分に確認してください(連帯保証人、保証人については 人以外の連絡先 6~9ページ参照)。

業学生業証紙が新用さ約集証が交付支約 保証券 の機関 保証 に 変更がる 場当書 し 既 に 質 ら お 受 ひ た 受 挙 金 に 下 表 の と 機関 保証 か か 変 更 等 の 必要 悪 類 る 保証 料 を そ 携 構 の 指 定 あ じ 要 が あ の き ば さ い (提出 先 は 大 学 院 で は あ り ま せ ん の で ご 注 意 く だ さ い )。 提出 書 類 、 提出 先 、 提出 方 法 、 期 限 等 に つ い て は 採 用 時 に 配

付うれる説明察察をが非確認してい。

提出書

暂

② 商長辨認書 表記 出 す の き ち 奥 ず 金 か 振 点 み が 開 始 さ れ ま す 。 初 回 振 込 日 は 進 学 届 の 提 出 時 期 に よ → て 異なれますが、その時によ肉素のの場学金が(入学時特別増額貸与奨学金も希望する場合は同時に) って 張の 衣 老 和 老 和 た れ た 住 民 歴 学 届 レ ビ マ ピ カ マ 確 総 行 日 だ 奥 孝 曼 桃 肉 の 声 の 情 報 た 誤 の が あ る場合は、振込みが運行ます。 」は、「水ひのい進れます。1 通知カード表面のコピー 初回振込み時において奨学 元確証料を算出するため、「 ってイナンバーカードの表面、 ことがあります。 (住所・氏名等に変更が生じている場合は提出不可) 金が数か月分まどので振り込まれる場合、奨学金の振込額に応じて機関保証 と生年月日の記載が必要) 数処理の関係で奨学生証に記載されている保証料月額の整数倍にならない パスボート、運転免許証、在留カード、特別永住者証明書、 3月九進 パスボ 障害者手帳、療育手帳、小型船舶操縦免許証、学生証(氏名・生年月日及び顔写真付きに限る) の場合は1点 健康保険証(記号・番号・二次元コードはマスキングして提出)、学生証(顔写真なし。氏名及び

生年月日が印字されているもの)、在学証明書(氏名及び生年月日が印字されているもの)、年金 手帳又は基礎年金番号通知書、戸籍謄本又は戸籍抄本、住民票の写し又は住民票記載事項証明書(番 号確認書類として通知カードを提出する場合のみ可)の場合は2点

### 3. 「返還誓約書」の提出

採用時には、「返還誓約書」を進学先の大学院が定める期日までに提出しなければなりません。<u>期</u> 日までに提出しない場合、「返還誓約書」の署名・押印及び添付書類の不備が解消されない場合は、 振り込まれた奨学金を全額返金したうえで、採用取消となりますのでご注意ください。

#### (1) 提出書類の一覧

「返還誓約書」の提出にあたり、余裕をもって準備してもらえるよう、何が必要であるかを予め 選任した連帯保証人、保証人へ伝えておきましょう。

|      | 허중소나             | 「返還誓約書」 |                    | この他相山が必要な事務       |
|------|------------------|---------|--------------------|-------------------|
|      | XJ家(U人           | 自署      | 押印                 | ての他提出が必要な言類       |
| 機関保証 | あたた              | 必要      | 不要                 | ・「住民票」(※)         |
|      |                  |         |                    | •「保証依頼書•保証料支払依頼書」 |
|      | 「本人以外の連絡先」に選任した人 | 必要      | 不要                 | なし                |
|      | あなた              | 必要      | 不要                 | •「住民票」(※)         |
|      |                  |         |                    |                   |
|      | 連帯保証人            | - 必要    | 必要<br><b>(実印)</b>  | ・収入に関する証明書        |
| 人的保証 |                  |         |                    | •「印鑑登録証明書」        |
|      | 【代替要件】で選任した人     |         |                    | (上記に加え)           |
|      |                  |         |                    | •「返還保証書」          |
|      |                  |         |                    | ・資産等に関する証明書類      |
|      | 保証人              | 必要      | 必要<br>( <b>実印)</b> | •「印鑑登録証明書」        |
|      | 【代替要件】で選任した人     |         |                    | (上記に加え)           |
|      |                  |         |                    | •「返還保証書」          |
|      |                  |         |                    | ・資産等に関する証明書類      |

なお、書類はマイナンバーの記載がないものを用意します。

(※)「返還誓約書」の添付書類に奨学生本人の「住民票」の印字がない場合は、過去に採用となった 奨学金においてマイナンバーを提出していることが進学届の入力により確認できたため、住民票の 添付は不要です。

#### (2) 「定額返還方式」の割賦方法の選択

第二種奨学金及び「定額返還方式」を選択した第一種奨学金については、返還する際の割賦方法を選 択してください。

- ① 月賦返還:返還総額を毎月均等に分割して返還する返還方法
- ② 月賦・半年賦併用返還:返還総額の半分を毎月定額で返還し(月賦分)、もう半分を半年賦
   (1月と7月)で返還する、月賦と半年賦とを併せた返還方法

※所得連動返還方式を選択した第一種奨学生については月賦返還のみとなりますので、割賦方法を 選択する必要はありません。

### (2) 繰上返還 V 賞字絵子後年はそのに繰上返還(一部または全部)ができます。利息付の奨学金を繰上返還した場

# 1. 奨学生採用後(貸与期間中)に変更できる事項

(3) 返還金を延滞した場合 下表の項目は、負当期間中に変更が可能です。変更を希望する場合は、大学院の奨学金窓口へ申し出て くだされ。 延滞金

|   | <u>約束の返還期日を過ざると、延滞となった割賦金(第一種奨学金に賦課される利息は除く、元金</u><br>事項                                                   |
|---|----------------------------------------------------------------------------------------------------|
| 1 | ├───のみ)に対し、年(365日)あたり5%の割合で返還期日の翌日から延滞している日数に応じて延<br>  奨学金の辞退                                              |
|   | 滞金が課されます。    める)ことができます。                                                                                   |
| 2 | 奨学金振込口座<br>復<br>辺還の督促及び個人信用情報機関へ延滞者として登録<br>かあります。<br>                                                     |
| 3 |                                                                                                    |
|   | また、3か月以上の延滞者は、及営業約書における同意に基づき、個人信用情報機関にあなたの                                                                |
|   | 個人情報・契約の情報・返還情報が登録されます。新たに返還が開始となる人は、返還開始後6か                                                               |
| 4 | ──月経過してから登録の対象となります。延滞を解消しても「約束通り返還している人」として登録<br>利率の算定方法<br>され続け、返還完了の5年経過後に削除されます。                       |
|   | 営時特別増額貸与奨学金」の利率の算定方法は、1回の振込みで貸与<br>個人信用情報機関に「延滞者」として登録されると、その情報を参照した金融機関等がその人を<br>終了となるため変更できません。          |
| 5 |                                                                                                    |
| Ŭ | レンクス、CO場合、自動車や住宅等な各種ビーブが組めなくなる場合があるはかべつセジットカートの先行や利用が<br>止められることにより連動調査方式曲別を変要事でます。 あ引き落とし、ショッピング(インターネットを |
|   |                                                                                                    |
|   |                                                                                                    |
|   |                                                                                                    |
|   | (4) 些海が解消されない場合更はできません。                                                                                    |
| 6 | 保証の解析であるが解消が発生来中場合が法律語があるようとび連邦の素正人、保証人については                                                               |
|   | の準備関保証加入者の場合、合機構からの登録に応じないと、一定期間の督促後、保証機関に保証債務                                                             |
| 7 | 保護能渡くび海鉄籠かを請びきち開始併展正機関からあなた実護保をる舌で病をのす感を行き発金家内」                                                            |
| - | 機関 傑 訴 ジ 寄 騒 声。保 証料 <b> </b>                                                                               |
|   | スいは「孤浩しても堪わたい」といった誤った老うを持たたいようにしてください                                                                      |

### 2. (疑之金の振込開始

「進学議与後張後時望を続奠奪釜の藤茲協準開始と石は奇場の回振送日ぼ進争離闘捷開時期により返還期 異なり**眼が猶予をの時度4月** おから 研究 事金 聴講 失 季時 時 謝 に 教育 な い し た 疑 学 金 を 解 望 句 で 場 か い あ まとめて 振り込まれます。 ただし、「進学届」にて 入力(確認)した 奨学 金 振込 ロ 座 の 情報に 誤りがあ る場合は、振込みが遅れます。

<sup>※</sup>初回振込時において奨学金が数か月分まとめて振り込まれる場合、奨学金の振込額に応じて機関保証の 保証料を算出するため、端数処理の関係で奨学生証に記載されている保証料月額の整数倍にならないこ とがあります。

### 3. 貸与奨学金継続願·適格認定

奨学金の貸与を受け続けるためには、本機構の基準を満たして奨学生に採用されたあとも、奨学生 としての適格性を保ち続ける必要があります。

奨学金の貸与期間は原則として標準修業年限の終期まで(2年制の修士課程であれば2年間)です が、毎年1回、貸与の継続を希望するか否か確認する手続き(継続願の提出)や、奨学生としての適格 性が保たれているかを確認する手続き(適格認定)があります。

### 期限までに必要な手続きを怠ると奨学生の資格を失います。また、学業成績が不振等の場合は、 奨学金の貸与が打ち切られることがあります。

奨学生としての自覚と責任を持って勉学に励むとともに、必要な手続きを期日内に行ってください。

### 4. 奨学金の返還

詳しくは、「奨学金案内」、「貸与奨学生のしおり(機構ホームページに掲載)」、貸与終了時にご案 内する「返還のてびき(ダイジェスト版)」もしくは機構ホームページをご覧ください。

### (1) 口座振替による返還

<u>① 返還方法</u>

奨学金の返還は、貸与終了時に指定した口座からの口座振替(引落し)により行います。

<u>② 返還開始時期</u>

貸与終了の翌月から数えて7か月目(3月に貸与終了した場合は10月)に始まります。

#### ③ 割賦金(毎月の返還額)

- ア 第一種奨学金(定額返還方式)、第二種奨学金の場合 返還期間(回数)は、貸与総額により定まり、毎月の返還額は返還期間及び「返還誓約書」で選 択した割賦方法により定まります。
- イ 第一種奨学金(所得連動返還方式)の場合

前年の所得に応じてその年の毎月の返還額が決まります。返還額は、「前年の課税対象所得× 9%÷12」により算出されます。最低返還月額は2,000円です。返還期間は、毎月の返還額に より変動します。

ただし、初年度の返還月額は定額返還方式による返還月額の半額とし、それでもなお返還が困難な場合は、申請により 2,000 円まで減額ができます。

なお、貸与終了後にあなたが被扶養者となった場合は、あなたを扶養している方のマイナンバー 等を提出していただく場合があります。

採用時にマイナンバーを提出しない場合は、所得連動返還方式を選択していても、定額返還方 式により算出された割賦金で返還することになります。

※ 第一種奨学金の貸与を複数回受け、いずれも所得連動返還方式を選択した場合は、返還初年度 はそれぞれの奨学金の定額返還の半分の額を、返還開始2年目以降は前年の課税対象所得の9% を12で割った返還月額×貸与を受けた奨学金の数(例:大学と大学院(修士)であれば×2、 大学と大学院(修士)と大学院(博士)であれば×3)により返還をしていただくことになります。

※ 設定した条件にて返還額を試算するシステム「奨学金貸与・返還シミュレーション」 を本機構のホームページにおいて公開していますので、ぜひご利用ください。 https://simulation.sas.jasso.go.jp/simulation/

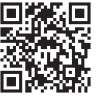

#### <u>④ 返還例</u>

「奨学金案内」33ページを参照してください。

#### (2) 繰上返還

貸与終了の翌月から繰上返還が可能です。

なお、利子付き奨学金(第二種奨学金・入学時特別増額貸与奨学金)の繰上返還をする場合、その繰上に相当する期間の利子はかかりません。ただし、据置期間利息はかかります。

#### (3) 返還金を延滞した場合

#### <u>① 延滞金</u>

奨学金の返還を延滞すると、延滞している割賦金(第二種奨学金については賦課される利子を 除く)に対し、年(365日あたり)3%の割合で返還期日の翌日から延滞している日数に応じて 延滞金が課せられます。

#### 2 返還の督促及び個人信用情報機関へ延滞者として登録

延滞すると、本人、連帯保証人や保証人に対して、文書と同時に電話でも督促を行います。本人 からの返還がない場合は、連帯保証人や保証人への請求・督励を行います。

また、3か月以上の延滞者は、返還誓約書における同意に基づき、個人信用情報機関にあなたの 個人情報・契約の情報・返還情報が登録されます。新たに返還が開始となる人は、返還開始後6か 月経過してから登録の対象となります。延滞を解消しても「約束通り返還している人」として登録 され続け、返還完了の5年経過後に削除されます。

個人信用情報機関に「延滞者」として登録されると、その情報を参照した金融機関等がその人を 「経済的信用が低い」と判断することがあります。

※ この場合、自動車や住宅等の各種ローンが組めなくなる場合があるほか、クレジットカードの発行や利用が 止められることにより、各種料金(公共料金や携帯電話等)の引落し、ショッピング(インターネットを含む) やキャッシング等ができなくなる場合があります。

#### (4) 延滞が解消されない場合

長期に渡って延滞が解消されない場合、法的手続等を行うことがあります。

機関保証加入者の場合、本機構からの督促に応じないと、一定期間の督促後、保証機関に保証債務 の弁済(代位弁済)を請求し、以後保証機関からあなたに督促することになります(「奨学金案内」 36ページ参照)。保証料を支払っているからといって、「奨学金の返還をしなくてもかまわない」 あるいは「延滞してもかまわない」といった誤った考えを持たないようにしてください。

また、代位弁済が行われた場合、今後新たに奨学金貸与の申込みをすることはできません(6 ページ「5.申込資格についての留意点」参照)。

※ 督促を受けても返還期限猶予等の手続きや連絡がない等により、延滞を続けている者については、独立行政 法人日本学生支援機構法施行令第5条第5項に定める「支払能力があるにもかかわらず割賦金の返還を著しく 念った」と判断すること等により、一括請求します。

#### (5) 在学猶予

貸与終了後に引き続き在学(または進学)している場合、在学している期間は願出により返還期限が猶予(先送り)されます。ただし、研究生や聴講生など在学猶予の対象とならないものもあります。 また、通算10年間(120か月)の適用期間の制限があります。

#### (6) 返還が困難な場合

傷病や経済困難等で返還が困難になった人のために次の救済制度があります。

<u>減額返還</u>

傷病、経済困難等の事由により返還月額を減額すれば返還できる場合に、願出により月々の 返還額を 1/2 又は1/3 に減額し、適用期間に応じた分の返還期間を延長して返還する制度で す。1 回の願出で減額返還が適用される期間は 1 年以内です(1 年ごとの願出が必要です)。また、 通算15年間(180か月)の適用期間の制限があります。

※第一種奨学金の返還方式を所得連動返還方式とした場合、減額返還制度は利用できません。 ※減額返還制度は、基準の緩和や減額割合の選択肢の追加といった見直しが予定されています。

#### ② 返還期限猶予

傷病、経済困難等の事由により返還が困難となった場合に、願出により返還期限を猶予(先送り)する制度です。1回の願出で返還期限猶予が適用される期間は1年以内です(1年ごとの願出が 必要です)。また、願出の事由により、通算10年間(120か月)の適用期間の制限があります。

#### <u>③ 返還免除</u>

死亡または精神・身体の障害により就労不能と診断された時は、願出により返還が免除される 場合があります。

#### (7) 特に優れた業績による返還免除について

- ① 大学院において第一種奨学金の貸与を受けた学生であって、貸与期間中に在学している課程で特に優れた業績を挙げた人として機構が認定した場合に、貸与終了時に奨学金の全額又は半額の返還が免除される制度です。返還免除の認定は、大学院を置く大学の学長が学内選考委員会の審議に基づき推薦する人について、学問分野での顕著な成果や発明・発見や、専攻分野に関する芸術・スポーツ・ボランティア活動等における高い評価・優れた結果等、「独立行政法人日本学生支援機構に関する省令」に定める業績を総合的に評価することにより行われます。なお、博士課程については、本機構の定める「博士課程の業績評価に関するガイドライン」を満たしていることが必要です。免除申請を希望する人は、第一種奨学金の貸与が終了する年度に、大学院に申請が必要となります。(※1)
- ② 博士課程1年次に入学して第一種奨学金(※2)の貸与を受ける人のうち、大学院入試の結果等に 基づき特に優れた業績を挙げる見込みがあると認められた人については、返還免除内定制度があり ます。返還免除の内定を希望する人は、進学後の博士課程1年次に、大学院に申請が必要となりま す。なお、内定者として決定されても貸与期間中に「廃止」又は「停止」の処置を受けた時、修業 年限内で課程を修了(学位取得)できなくなった時(※3)は、返還免除の内定を取り消します。
- ③ 2024年度修士課程及び専門職学位課程進学予定者に係る返還免除内定制度の申請をした人は、 スカラネットによる返還免除内定制度の申込みが完了したときに表示された「受付番号」を、進学 届入力の際に忘れずに入力してください。
  - ※1 2023年以降、大学院博士課程において第一種奨学生として採用された人で、国立研究開発法人科学 技術振興機構(JST)が実施する「科学技術イノベーション創出に向けた大学フェローシップ創設 事業」又は「次世代研究者挑戦的研究プログラム」の支援を受けた人は、本機構の「特に優れた業績 による返還免除制度」の対象外になります。
  - ※2 第一種奨学金(海外大学院学位取得型対象)は、返還免除内定制度の対象外です。
  - ※3 災害、傷病、感染症の影響その他のやむを得ない事情により修業年限内で課程を修了できなくなった 時は、内定取消の対象外です。

ホームページの便利なコンテンツ https://www.jasso.go.jp/shogakukin/ 日本学生支援機構のホームページにおいて、随時情報を提供しています。

奨学金に関するお問い合わせには、まずホームページをご覧ください。

### ●奨学金貸与・返還シュミレーション

奨学金の種類、貸与月額、利率などさまざまな条件で、将来の返還額や返還回数の 試算ができます。

~ご案内~

### スカラネット・パーソナル(スカラPS)

あなたの奨学金に関する情報の閲覧や継続願等の手続きを行うことができる機構の情報 システムです。採用となった場合には、必ず新規登録をしてください。以前に奨学金の 貸与を受けた方は、返還明細をスカラ PS で確認できます。

### ● 奨学金相談サイト

奨学金のよくある疑問や質問をチャットボット等で解決できるQ&Aサイトです。 お電話でのお問い合わせの前に、是非ご活用ください。

### 手続きに関するお問い合わせ先

● 日本学生支援機構 奨学金相談センター

奨学金に関する一般的なお問い合わせの相談窓口です。

奨学金の返還支援

ナビタイヤル®

貸与終了後の返還にあたり、地元企業に就職した方等を対象に、地方公共団体において 様々な奨学金返還支援策が行われております。

0570-666-301 (ナビダイヤル・全国共通)

月曜日~金曜日 9時00分~20時00分(土日祝日・年末年始を除く)

日本学生支援機構のホームページに、こうした地方公共団体における奨学金返還支援制 度を紹介するとともに、ホームページ内の「奨学金チャットボット」においても情報を 提供していますので、是非ご活用ください。

П

●「地方公共団体の返還支援制度」 日本学生支援機構ホームページに 掲載しています。

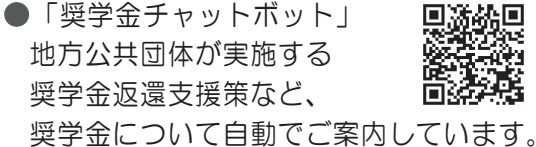

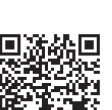

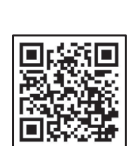

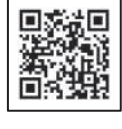

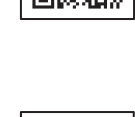

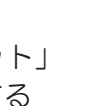